# สำรวจโทรศัพท์ของคุณ

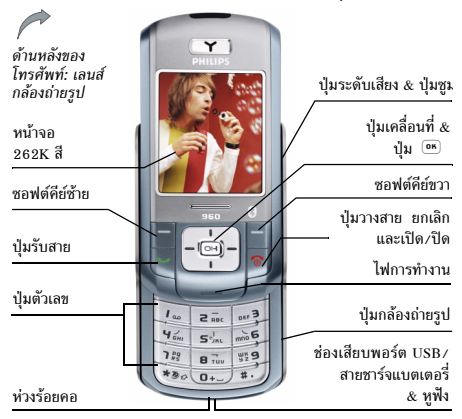

ฟิลิปส์พยายามปรับปรุงผลิตภัณฑ์อย่างต่อเนื่อง ดังนั้น ฟิลิปส์จึง สงวนสิทธิ์ที่จะปรับปรุง หรือเพิกถอนคู่มือการใช้งานนี้ได้ตลอด เวลาโดยไม่ต้องแจ้งให้ทราบล่วงหน้า ฟิลิปส์ให้คู่มือผู้ใช้นี้ "ตาม ลักษณะที่เป็น" และไม่รับผิดชอบต่อข้อผิดพลาด การตกหล่น หรือความคลาดเคลื่อนระหว่างข้อมูลในคู่มือฉบับนี้และตัวผลิต-ภัณฑ์ เว้นแต่มีการบังคับใช้โดยกฎหมาย อุปกรณ์นี้ออกแบบเพื่อ ให้เชื่อมต่อกับเครือข่าย GSM/GPRS

#### วิธีการ...

| เปิด/ปิดโทรศัพท์    | กด 🖻 ค้างไว้                                                                                                    |
|---------------------|----------------------------------------------------------------------------------------------------|
| ป้อนรหัส PIN เข้าไป | ป้อนรหัส PIN โดยใช้ปุ่มกด และกด<br>📧 หรือ 🗖 เพื่อยืนยัน                                                         |
| ລິ້อคปุ่มกด         | กด 👀 ค้างไว้ (ปุ่มกดจะปลดล็อค<br>โดยอัดโนมัติเมื่อคุณได้รับสาย) ปุ่ม<br>กดจะถูกล็อคเมื่อปิดฝาเลื่อน             |
| ปลดล็อคปุ่มกด       | กด — ; โทรศัพท์ของคุณจะถามว่า<br>"ปลดล็อคปุ่มกด?" กด — ใช่ เพื่อ<br>ยืนยัน หรือ — ไม่ เพื่อยกเลิกการ<br>ปลดล็อค |
| โทรออก              | ป้อนหมายเลขโทรศัพท์บนปุ่มกด<br>และกด 💙 เพื่อหมุน                                                                |
| วางสาย              | กด 🖻                                                                                                    |
| รับสาย              | กด 🖳 เมื่อโทรศัพท์ส่งเสียงกริ่ง                                                                                 |
| ปิดเสียงสาย         | กด 🗖 ระหว่างการส่งสัญญาณของ<br>สายเรียกเข้า                                                                     |
| ปฏิเสธสาย           | กด 🔊 เมื่อโทรศัพท์ส่งเสียงกริ่ง                                                                                 |

| ตั้งระดับเสียง<br>การสนทนา                                     | กดปุ่มระดับเสียงด้านข้าง เพื่อปรับ<br>ระดับเสียงระหว่างการโทร                                         |
|----------------------------------------------------------------|----------------------------------------------------------------------------------------------------|
| ตั้งระดับเสียงกริ่ง                                            | เมื่อโทรศัพท์อยู่ในหน้าจอหลัก กต<br>ปุ่มระดับเสียงด้านข้างเพื่อปรับระดับ<br>เสียงกริ่งของสายเรียกเข้า |
| เข้าไปยัง โทรด่วน                                              | กด 🔺 ในหน้าจอหลัก                                                                                     |
| เข้าไปยัง รายชื่อ                                              | กด 🔻 ในหน้าจอหลัก                                                                                     |
| เข้าไปยัง ไฟล์ของฉัน                                           | กด 🖣 ในหน้าจอหลัก                                                                                     |
| เข้าไปยัง แก้ไข SMS<br>ใหม่                                    | กด 🕨 ในหน้าจอหลัก                                                                                     |
| เข้าไปยัง รายการโทร                                            | กด 🕑 ในหน้าจอหลัก                                                                                     |
| เข้าไปยัง เมนูหลัก                                             | กด 🖭 ในหน้าจอหลัก                                                                                     |
| ไปยังเมนูก่อนหน้า                                              | กด 🗖                                                                                                  |
| กลับไปยังหน้าจอหลัก<br>ในขณะที่กำลังเลื่อนไป<br>มาในเมนูต่าง ๆ | กด 🖻 สั้นๆ                                                                                            |
| ใช้ทางลัด                                                      | เมื่ออยู่ในหน้าจอหลัก กด 🗖 ทาง<br>ลัด เพื่อเปลี่ยนชุดคุณสมบัติบนปุ่ม<br>ด่วน หรือปุ่มทางลัด           |

### ซอฟต์คีย์

ชอฟต์คีย์ช้ายและขวา ( 🖃 และ 📄 ) อยู่ที่ด้านบนของปุ่มกด อนุญาตให้คุณเลือกตัวเลือกที่สัมพันธ์กับที่แสดงบนหน้าจอ รวมทั้ง ระหว่างที่โทรด้วย ปุ่มเหล่านี้ทำงานตามข้อความที่แสดงบนปุ่ม: ซึ่ง จะเปลี่ยนแปลงไปตามเนื้อหาปัจจุบัน

## เมนูหลัก

้เมนูหลัก ไข้ในการเรียกใช้คุณสมบัติต่าง ๆ บนโทรศัพท์มือถือฟิลิปส์ 960 โดยแสดงในรูปแบบกริด ตารางด้านล่างจะแสดงถึงการจัดเรียง เมนูหลัก ความหมายของแต่ละไอคอนสามารถพบได้ที่นี่ และหน้า ต่าง ๆ ภายในคู่มือฉบับนี้ ซึ่งคุณสามารถพบเนื้อหาข้อมูลในราย ละเอียดของหัวข้อที่เกี่ยวข้อง

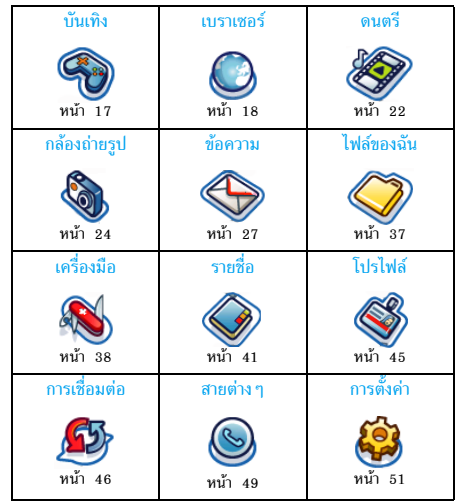

กด 
๓ เพื่อเข้าไปยังเมนูหลักในขณะที่ไม่ได้ใช้งาน จากนั้นใช้ปุ่ม ลูกศร 

, ▼ , 
หรือ ▶ เพื่อเสื่อนในไอดอนและรายการ หรือกดปุ่ม 0-9, 
พรือ 
เพื่อเข้าถึงยังตัวเลือกโดยตรง หรือคุณสมบัติที่คุณต้องการ (ปุ่มที่กำหนดก็ใช้กับรายการด้วย) ใน ขณะที่กำลังเลื่อนในรายการ แถบเสื่อนที่อยู่ด้านขวาของหน้าจอจะ แสดงตำแหน่งของคุณในรายการ ภายในรายการ กด 🗖 เลือก หรือ 🚥 เพื่อเข้าไปยังตัวเลือกที่เกี่ยวข้องกับรายการที่เลือก กด 🦳 กลับ เพื่อถอยกลับหนึ่งระดับ

## วิธีการใช้คู่มือนี้

เราพยายามทำคู่มือปัจจุบันให้นำเสนอข้อมูลเกี่ยวกับโทรศัพท์มือถือ ของคุณให้ชัดเจนและสมบูรณ์ที่สุดเท่าที่จะทำได้ เนื้อหาของคู่มือนี้มี ดังต่อไปนี้:

สำรวจ โทรศัพท์ ของคุณ บทที่ 1: เริ่มต้นไข้งาน บทที่ 2: การโทร บทที่ 3: การป้อน ข้อคาม

บทที่ 4-15

ส่วนปัจจุบัน อธิบายถึงภาพรวมของโทรศัพท์ ของคุณ และข้อมูลเกี่ยวกับคุณสมบัติทั่วไปที่ ใช้บ่อย ๆ

ข้อมูลเกี่ยวกับการตั้งค่าโทรศัพท์มือถือในครั้ง แรก: การติดตั้งชิมการ์ด, แบตเตอรี่ ฯลฯ ข้อมุลเกี่ยวกับการโทรออกและการรับสาย

0

ข้อมูลเกี่ยวกับการป้อนข้อความโดยใช้ปุ่มตัวเลข

บทเหล่านี้จะอธิบายถึงแต่ละส่วนของเมนูหลัก โดยอธิบายทีละส่วน อื่น ๆ

ส่วนต่าง ๆ สำหรับไอคอน & สัญลักษณ์, ข้อควร ระวัง, การแก้ไขปัญหา, อุปกรณ์สริมของแท้ จากฟิลิปส์ และท้ายที่สุด การรับประกันแบบ จำกัด

# สารบัญ

| 1. | เริ่มการใช้งาน                    | . 6 |
|----|-----------------------------------|-----|
|    | การใส่ชิมการ์ด                    | . 6 |
|    | ใส่การ์ด SD/MMC                   | . 7 |
|    | การเปิดโทรศัพท์                   | . 8 |
|    | การชาร์จแบตเตอรี่                 | . 8 |
|    | การคัดลอกเนื้อหาของชิมการ์ดของคุณ | . 9 |
|    | การตั้งค่าปุ่มด่วน                | 10  |
| 2. | การโทร ่                          | 11  |
|    | การโทรออก                         | 11  |
| 3. | การป้อนข้อความ                    | 14  |
|    | ระบบป้อนข้อความ T9                | 14  |
|    | ระบบป้อนข้อความมาตรฐาน            | 16  |
| 4. | บันเทิง                           | 17  |
|    | เกมส์                             | 17  |
|    | แต่งเสียงเรียกเข้า                | 17  |
|    | โหมดสาธิต                         | 17  |
| 5. | เบราเซอร์                         | 18  |
|    | WAP                               | 18  |
|    | เริ่มเบราเซอร์                    | 18  |
|    | บัคมาร์ค                          | 19  |
|    | การตั้งค่า                        | 20  |
|    | การตั้งค่าข้อความพิเศษ            | 21  |
|    |                                   |     |

| 6. | ดนตรี                 | 22 |
|----|-----------------------|----|
|    | แทร็ก                 | 22 |
|    | เล่นล่าสุด            | 22 |
|    | รายการเล่น            | 22 |
|    | การจัดการการ์ด SD/MMC | 22 |
| 7. | กล้องถ่ายรูป          | 24 |
|    | โหมดกล้องถ่ายภาพ      | 24 |
|    | โหมดวิดีโอ            | 25 |
| 8. | ข้อความ               | 27 |
|    | SMS                   | 27 |
|    | MMS                   | 30 |
|    | อีเมล์                | 32 |
|    | มาตรฐาน               | 34 |
|    | เมสเซนเจอร์           | 34 |
|    | ข้อความออกอากาศ       | 35 |
|    | สถานะความจำ           | 36 |
|    | การตั้งค่าข้อความ     | 36 |
| 9. | ไฟล์ของฉัน            | 37 |
|    | การจัดการกับไฟล์      | 37 |
|    | หน่วยความจำโทรศัพท์   | 37 |
|    | การ์ดหน่วยความจำ      | 37 |
| 10 | . เครื่องมือ          | 38 |

|    | ปฏิทิน                     | 38 |
|----|----------------------------|----|
|    | ้นลุก                      | 39 |
|    | การนัดหมาย                 | 39 |
|    | งาน                        | 39 |
|    | บันทึก                     | 39 |
|    | บันทึกเสียง                | 40 |
|    | เครื่องคิดเลข              | 40 |
|    | ตัวแปลงหน่วย               | 40 |
| 11 | . รายชื่อ                  | 41 |
|    | แสดง / สร้างรายชื่อ        | 41 |
|    | แสดงกลุ่ม                  | 42 |
|    | หมายเล <sup>่</sup> ขพิเศษ | 43 |
|    | โทรด่วน                    | 43 |
|    | ขั้นสุง                    | 43 |
|    | สถานะความจำ                | 44 |
| 12 | . โปรไฟล์                  | 45 |
|    | การเลือกโปรไฟล์            | 45 |
|    | การปรับแต่งการตั้งค่า      | 45 |
| 13 | . การเชื่อมต่อ             | 46 |
|    | อินฟาเรด                   | 46 |
|    | บลูทูธ                     | 46 |
|    | USB                        | 47 |
|    | เครือข่าย                  | 47 |
|    | การ์ดหน่วยความจำ           | 48 |
|    | การเชื่อมต่อ               | 48 |
|    |                            |    |

| 14. สายต่าง ๆ                       | 49 |
|-------------------------------------|----|
| ประวัติการโทร                       | 49 |
| ลบประวัติ                           | 49 |
| ตั้งค่าการโทร                       | 49 |
| 15. การตั้งค่า                      | 51 |
| ทั่วไป                              | 51 |
| จอแสดงผล                            | 53 |
| เสียง                               | 53 |
| การเชื่อมต่อ                        | 53 |
| ไอคอน & สัญลักษณ์                   | 54 |
| ข้อควรระวัง                         | 55 |
| การแก้ไขปัญหา                       | 59 |
| อุปกรณ์เสริมของแท้จากฟิลิปส์        | 61 |
| การประกาศเกี่ยวกับเครื่องหมายการค้า | 62 |
| การรับประกันแบบจำกัด                | 63 |

# 1. เริ่มการใช้งาน

#### . โปรดอ่านขั้นตอนเพื่อความปลอดภัยในส่วน "ข้อควรระวัง" ก่อน ที่จะใช้งาน (โปรดดู หน้า55)

ก่อนที่จะเริ่มใช้โทรศัพท์ของคุณ คุณต้องใส่ชิมการ์ดที่ถูกต้องซึ่งคุณ ได้รับจากผู้ไห้บริการ GSM หรือร้านค้าที่คุณซื้อเครื่องมา ภายในชิม การ์ดประกอบด้วยข้อมูลเกี่ยวกับการรับบริการของคุณ หมายเลข โทรศัพท์มือถือของคุณ และหน่วยความจำเล็กน้อยซึ่งคุณสามารถใช้ เพื่อเก็บหมายเลขโทรศัพท์และซ้อความต่าง ๆ (สำหรับซ้อมูลเพิ่ม เดิม ให้ดู "รายชื่อ" ในหน้า41) นอกจากนี้ คุณยังมีทางเลือกที่ จะไส่การ์ด SD/MMC ลงในเครื่อง การ์ดนี้ช่วยให้คุณขยายความจุ หน่วยความจำได้เพิ่มขึ้น ซึ่งทำให้สามารถเก็บเพลง ภาพถ่าย และ ไฟล์วิดีโอเพิ่มเติมแยกออกจากหน่วยความจำไนด้วของโทรศัพท์

## การใส่ซิมการ์ด

กดสลัก (1) จากนั้นยกฝาของช่องใส่แบตเตอรี่ขึ้น (2)

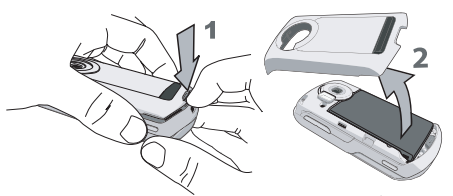

ในการถอดแบตเตอรี่ ให้กดสลักลง (1) และยกแบตเตอรี่ขึ้นในทิศ ทางที่แสดงด้านล่าง

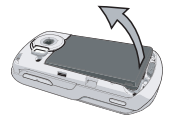

ถ้าชิมการ์ดที่ได้รับมา มีขนาดเท่ากับบัตรเครดิต ให้แกะออกจากที่ใส่ และใส่การ์ดเข้าไปภายได้คลิปยึดโลหะ จนกระทั่งสุด ให้แน่ใจว่ามุม ดัดของการ์ดอยู่ในมุมที่ถูกต้อง และหน้าสัมผัสสีทองหันหน้าคว่ำลง

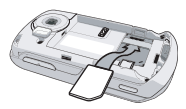

เริ่มการใช้งาน

เลื่อนแบตเตอรี่กลับลงในช่องใส่ โดยใช้ขั้วต่อโลหะคว่ำลง จนกระทั่ง แน่น จากนั้นล็อคที่ยึด โดยการกดลง

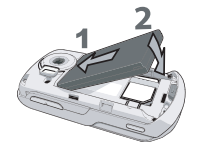

ใส่ฝาปิดแบตเตอรี่กลับคืน โดยการผลักลงไปไปในช่อง จนกระทั่งสุด

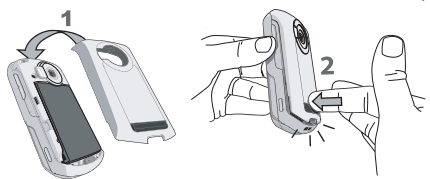

แกะฟิล์มป้องกันที่แปะอยู่บนหน้าจอและเลนส์ของกล้องถ่ายรูปก่อน ที่จะใช้โทรศัพท์

## ใส่การ์ด SD/MMC

ให้แน่ใจว่าโทรศัพท์ของคุณปิดก่อน เพื่อเป็นการป้องกันการคาย ประจุไฟฟ้าสถิตย์จากแบตเตอร์ซึ่งสามารถทำให้การ์ดหน่วยความ จำ SD/MMC ของคุณเสียหายได้ ถัดไป ให้กดสลักลง (1) จากนั้น ยกฝาของช่องใส่แบตเตอร์ชี้น (2)

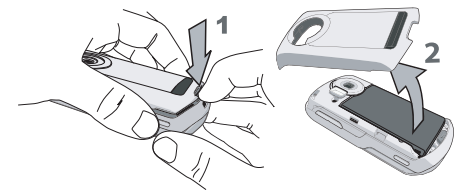

ถือโทรศัพท์โดยใช้เลนส์กล้องทันเข้าหาคุณ จากนั้นถือการ์ด SD/ MMC โดยใช้ขอบที่บากอยู่ในดำแหน่งด้านขวามือล่าง (1) ถ้าถือ การ์ดอย่างถูกต้อง หน้าสัมผัสสีทองของการ์ดจะหันเข้าหาตัวคุณจาก ด้านล่างของการ์ด ค่อย ๆ เสียบการ์ดเข้าไปในช่องใส่การ์ด SD MMC ที่ส่วนบนของโทรศัพท์ (2) กดลงไปจนกระทั่งการ์ดล็อคลง ในดำแหน่ง

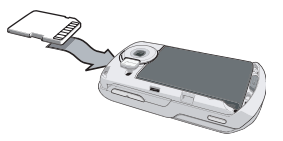

ใส่ฝาปิดแบตเตอรึ่กลับคืน โดยการผลักลงไปไปในช่อง จนกระทั่งสุด

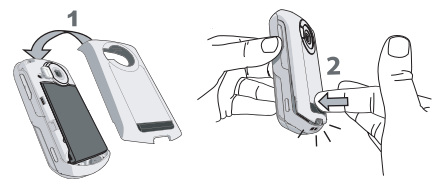

ครั้งแรกที่คุณไส่การ์ด SD/MMC ลงในโทรศัพท์ของคุณ การ์ดจะ ถูกฟอร์แมตเพื่อให้สามารถทำงานกับโทรศัพท์ได้ โฟลเดอร์สำหรับ ภาพถ่าย, วิดีโอ, เสียง และไฟล์อื่น ๆ จะถูกสร้างขึ้นโดยอัตโนมัติ ถ้าก่อนหน้านี้คุณมีข้อมูลอยู่แล้วบนการ์ด ข้อมูลอาจหายไป ในการใช้การ์ด SD/MMC เป็นสถานที่เก็บข้อมูลมาตรฐานสำหรับ ไฟล์ข้อมูลของคุณ ภายไต้เมนู ตั้งค่า ของโทรศัพท์ ให้ตั้งค่าตัวเลือก ที่เก็บมาตรฐาน ให้เป็น การ์ดหน่วยความจำ (สำหรับข้อมูลเพิ่มเติม เกี่ยวกับเรื่องนี้ ให้อ่านหัวข้อ หน้า51)

สุดท้าย ในการนำการ์ด SD/MMC ออก ค่อย ๆ กดที่ส่วนบนของ การ์ดเข้าไปในสล็อต เมื่อการ์ดเด้งออกมา คุณสามารถดึงออกมาจาก โทรศัพท์ได้

## การเปิดโทรศัพท์

ในการเปิดโทรศัพท์ ให้กดปุ่ม 💿 ค้างไว้ ป้อนรหัส PIN ถ้าจำเป็น (เช่น รหัสลับ 4 ถึง 8 หลักของชิมการ์ดของคุณ) รหัสนี้ได้รับการ ตั้งค่าล่วงหน้ามาแล้ว และคุณจะได้รับจากผู้ไห้บริการหรือร้านค้าที่ คุณซื้อโทรศัพท์ สำหรับข้อมูลเพิ่มเติมเกี่ยวกับรหัสพิน ดูเพิ่มเติม "การป้องกัน" ในหน้า51

ถ้าคุณป้อนรหัส PIN ไม่ถูกต้อง 3 ครั้ง ชิมการ์ดของคุณจะถูก บล็อค ในการปลดบล็อคชิมการ์ด คุณต้องขอรหัส PUK จากผู้ให้ บริการของคุณ

## การชาร์จแบตเตอรี่

โทรศัพท์ของคุณได้รับพลังงานจากแบตเตอรี่ที่สามารถชาร์จใหม่ได้ แบตเตอรี่ไหม่ได้รับการชาร์จพลังงานไว้บางส่วน และจะเตือนคุณ เมื่อแบตเตอรี่เหลือน้อย

หลังจากที่ไส่แบตเตอรี่และฝาปิดแบตเตอรี่เรียบร้อยแล้ว คุณก็ สามารถชาร์จโทรศัพท์ได้ ดึงฝาปิดยางป้องกันที่ปิดขั้วต่อเครื่องชาร์จ ออก (ฝาปิดนี้จะติดอยู่กับโทรศัพท์ เพื่อป้องกันไม่ให้คุณทำหาย) เสียบขั้วต่อดังแสดงในรูปด้านล่าง จากนั้นเสียบเข้ากับช่องเสียบไฟ

AC

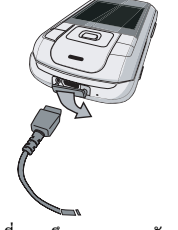

สัญลักษณ์รูปแบตเตอรี่แสดงถึงสถานะของพลังงานที่มี ระหว่างการ ชาร์จ ตัวแสดงสถานะการชาร์จ 4 แห่งจะเคลื่อนที่ไปเรื่อย ๆ เวลา ชาร์จสูงสุดสำหรับแบตเตอรี่ที่ไม่มีพลังงานเหลือเลยคือ 3 ชั่วโมง เมื่อใช้เครื่องชาร์จมาตรฐาน เมื่อแห่งทั้ง 4 หยุดนิ่ง หมายความว่า แบตเตอรี่ชาร์จเต็มแล้ว จากนั้นคุณสามารถถอดเครื่องชาร์จได้ ระยะ เวลาสนทนาจะยาวนานจนถึง 4 ชั่วโมง และเวลาเปิดเครื่องชอรับสาย อยู่นานได้ถึง 300 ชั่วโมง ทั้งนี้ขึ้นอยู่กับเครือข่ายและลักษณะการใช้ งาน

การปล่อยให้เครื่องชาร์จเสียบอยู่กับโทรศัพท์เมื่อแบตเตอรี่ชาร์จเต็ม แล้ว ไม่มีผลทำให้แบตเตอรี่เสียหาย วิธีเดียวที่จะปิดเครื่องชาร์จคือ การถอดปลั๊กออก ดังนั้นให้ไช้เด้าเสียบไฟฟ้ากระแสสลับที่เข้าถึงได้ ง่าย -คุณอาจสูญเสียการตั้งค่าส่วนตัวทั้งหมดของคุณ ถ้าคุณแกะแบต-เตอรื่ออกในขณะที่เปิดโทรศัพท์อยู่

## การคัดลอกเนื้อหาของซิมการ์ดของคุณ

ถ้าคุณนำชิมการ์ดจากโทรศัพท์เครื่องอื่นมาใช้ คุณอาจต้องการคัด ลอกเนื้อหาของสมุดโทรศัพท์ในชิมลงใน โทรศัพท์มือถือฟิลิปส์ 960 ในการทำเช่นนั้น ให้ดำเนินการดังนี้:

- 1. จากหน้าจอหลัก ให้กด 📼 และเลือก รายชื่อ
- ในการดัดลอกรายชื่อทั้งหมด ให้เลือก ชั้นสูง จากนั้นเลือก ไปเครื่อง ข้อความว่า "เก็บไปเครื่อง?" จะปรากฏขึ้น กด
   ไช่ เพื่อดำเนินการต่อ หรือ
   ไม่ เพื่อยกเลิก

สำหรับข้อมูลเพิ่มเติมเกี่ยวกับการจัดการสมุดโทรศัพท์ของคุณ โปรด อ่าน "รายชื่อ" ในหน้า41

## การตั้งค่าป่มด่วน

คุณสามารถตั้งค่าปุ่มตัวเลข <a>2</a>. – <a>[...]</a> เพื่อให้สามารถเรียกใช้ คุณสมบัติที่คุณใช้บ่อย ๆ ได้โดยการกดที่ปุ่มตัวเลขค้างไว้ได้ ปุ่มด่วนส่วนมากถูกตั้งค่าไว้ล่วงหน้าเรียบร้อยแล้ว ในการตรวจสอบการ ตั้งค่าปุ่มด่วน ให้เลือก ทางลัด > ปุ่มด่วน ในการเปลี่ยนแปลงการตั้งค่า ปุ่มด่วน ให้กดปุ่มตัวเลขที่คุณต้องการเปลี่ยนแปลง และเลือก ตัวเลือก > ปรับแต่ง จากนั้นเลือกคุณสมบัติที่คุณต้องการเชื่อมโยงกับปุ่มตัวเลข จากรายการต่อไปนี้

#### ป่มตัวเลข ए ถูกตั้งค่าไว้ล่วงหน้าเป็นหมายเลขกล่องข้อความ เสียงมาตรฐาน และไม่สามารถแก้ไขได้

| <ul> <li>หมายเลขโทรศัพท์</li> </ul> | • ข้อ |
|-------------------------------------|-------|
| • ส่งข้อความ                        | • สร้ |
| • เครื่องคิดเลข                     | • อิบ |

- โสมเพจ
- ปภิทิน
- ทางลัด
- รายชื่อ
- การรับรู้เสียง
- โทรด่วน

- ความ
  - ้าง
  - อินบอกซ์
  - ประชม
  - ไฟล์ของฉับ
  - กล้องถ่ายรูป
  - ดนตรี
  - [ว่าง]

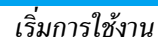

# 2. การโทร

แม้ว่า โทรศัพท์มือถือฟิลิปส์ 960 ของคุณจะมีฟังก์ชั่นที่หลากหลาย เช่น การถ่ายภาพหรือวิดีโอ, การบันทึกเสี่ยง, การส่งและรับอีเมล์ ต่อ ไปนี้จะกล่าวถึงฟังก์ชั่นสองสามอย่างแรก ๆ ซึ่งเป็นฟังก์ชั่นที่สำคัญที่ สุดของโทรศัพท์มือถือ บทนี้อธิบายเกี่ยวกับคุณสมบัติ และตัวเลือก ์ ต่าง ๆ ที่เกี่ยวกับการโทรออก และการรับสาย

## การโทรออก

ในการโทรออก คุณสามารถป้อนหมายเลขโทรศัพท์โดยใช้ปุ่มตัวเลข:

| กด         | เพื่อ                                                                                            |
|------------|--------------------------------------------------------------------------------------------------|
| ปุ่มตัวเลข | ป้อนหมายเลขโทรศัพท์ของผู้ที่คุณต้องการ<br>โทรหา หน้าจอแก้ไขจะปรากฏขึ้น                           |
| 🗖 ລນ       | กดสั้น ๆ เพื่อลบตัวเลขหลักสุดท้าย หรือกด<br>ค้างไว้ เพื่อลบทั้งบรรทัด และกลับไปยังหน้า<br>จอหลัก |
| •/-        | โทรไปยังหมายเลข/เลือกเพื่อจัดเก็บหมายเลข                                                         |
| ©          | วางสาย                                                                                           |

หรือคุณอาจเลือกหมายเลขอาก รายชื่อ.

มาตรฐาน

ส่งรายชื่อ

| 9                                           |                                                                                          |  |
|---------------------------------------------|------------------------------------------------------------------------------------------|--|
| กด                                          | เพื่อ                                                                                    |  |
| (ok) / ▼                                    | ไปยัง รายชื่อ และเลือก แสดงรายชื่อ เพื่อเข้า<br>ไปยังรายการ / เข้าถึงรายการรายชื่อโดยตรง |  |
| ุ▲ หรือ ▼                                   | เลือกรายชื่อที่ต้องการ                                                                   |  |
| <ul> <li>/ – /</li> <li>ตัวเลือก</li> </ul> | โทรไปยังหมายเลข/เลือก โทร ภายใต้เมนู ตัว<br>เลือก /แสดง ข้อมูลอย่างละเอียดของรายชื่อ     |  |
| 6                                           | วางสาย                                                                                   |  |
| ในขณะที่คุณเลือกร<br>ยังตัวเลือกต่อไปนี้    | รายชื่อ คุณสามารถกด 🦳 ตัวเลือก เพื่อเข้าไป<br>ได้:                                       |  |
| ตัวเลือก                                    | คำอธิบาย                                                                                 |  |
| แสดง                                        | แสดงข้อมูลของรายชื่อ                                                                     |  |
| ส่งข้อความ                                  | ส่ง SMS ไปยังรายชื่อ                                                                     |  |
| โทร                                         | โทรไปยังหมายเลขของผู้ติดต่อ                                                              |  |
| ลบ                                          | ลบรายชื่อ                                                                                |  |
| หมายเลข                                     | เลือกหมายเลขที่แสดงเป็นหมายเลขมาตรฐาน                                                    |  |

มือถือ, บ้าน หรือ ที่ทำงาน

ส่งหมายเลขของรายชื่อไปยังผู้รับคนอื่นผ่าน ทางอินฟาเรดหรือบลูทูธ

| คัดลอกรายชื่อ       | คัดลอกรายชื่อไปยังหน่วยความจำโทรศัพท์/<br>ชิม              |
|---------------------|------------------------------------------------------------|
| ย้ายรายชื่อ         | ย้ายรายชื่อไปยังหน่วยความจำโทรศัพท์/ชิม                    |
| เพิ่มภาพ            | เพิ่มภาพลงในรายชื่อ                                        |
| เลือกหลาย<br>รายการ | เลือกเพื่อทำเครื่องหมายรายชื่อตั้งแต่หนึ่ง<br>รายการขึ้นไป |

### เมนูระหว่างการโทร

ตัวเลื้อกภายใต้เมนูระหว่างการโทรจะแตกต่างกันไปตามสถานะใน ระหว่างที่โทรขณะนั้น เช่น ในขณะที่กำลังสนทนากับบุคคลหนึ่ง มี สายพักอยู่ หรือภายใต้การประชุมทางโทรศัพท์ เมื่อคุณกำลังสนทนากับสายหนึ่งอยู่ ตัวเลือกโทรศัพท์มีดังต่อไปนี้:

| ตัวเลือก    | คำอธิบาย        |
|-------------|-----------------|
| พักทุกสาย   | พักทุกสายไว้    |
| ปิดเสียงพูด | ปิดเสียงของสาย  |
| หมุนหมายเลข | ทำการโทรสายใหม่ |
| วางสาย      | วางสาย          |

เมื่อมีสายหนึ่งพักอยู่ (ขึ้นอยู่กับการสมัครรับบริการ) ตัวเลือก โทรศัพท์จะมีดังต่อไปนี้:

| ตัวเลือก                 | คำอธิบาย                                              |
|--------------------------|-------------------------------------------------------|
| สลับ                     | สลับระหว่างสองสาย                                     |
| ปิดเสียงพูด              | ปิดเสียงของสาย                                        |
| การประชุมทาง<br>โทรศัพท์ | รวมสายทั้งสองเข้าไปภายใต้โหมดการประชุม<br>ทางโทรศัพท์ |
| วางทุกสาย                | วางทุกสาย                                             |
| วางสาย                   | วางสาย                                                |
| โอนสาย                   | โอนสาย                                                |

เมื่อโทรศัพท์อยู่ภายใต้โหมดการประชุมทางโทรศัพท์ ตัวเลือก โทรศัพท์มีดังต่อไปนี้:

| ตัวเลือก    | คำอธิบาย                                 |
|-------------|------------------------------------------|
| พักทุกสาย   | พักทุกสายไว้                             |
| ปิดเสียงพูด | ปิดเสียงของสาย                           |
| หมุนหมายเลข | ทำการโทรสายใหม่                          |
| วางสาย      | วางสาย                                   |
| แยก         | แยกสายออกจากโหมดการประชุมทาง<br>โทรศัพท์ |

## การโทรไปยังสายที่สอง

คุณสมบัตินี้ขึ้นอยู่กับการสมัครขอรับบริการ คุณสามารถโทรไปยัง สายที่สองระหว่างที่กำลังใช้สายแรกอยู่ หรือระหว่างที่มีสายหนึ่งพัก อยู่ได้:

| กด         | เพื่อ                                                                              |
|------------|------------------------------------------------------------------------------------|
| ปุ่มตัวเลข | ป้อนหมายเลขโทรศัพท์ที่คุณต้องการโทรหา                                              |
| •          | โทรไปยังหมายเลขในขณะที่คุณกำลังใช้สายอยู่<br>การกระทำนี้จะพักสายแรกไว้โดยอัตโนมัติ |

### การรับสายที่สอง

เมื่อคุณได้รับสายที่สองในขณะที่คุณกำลังใช้สายหนึ่งอยู่ โทรศัพท์จะ ส่งเสียงเรียกเข้าหรือสั่น และหน้าจอจะแสดงข้อมูลเกี่ยวกับผู้โทรเข้า จากนั้นคุณสามารถ:

| กด                                                        | เพื่อ                              |
|-----------------------------------------------------------|------------------------------------|
| 🔊 / 🗕<br>ปฏิเสธ                                           | ปฏิเสธสาย                          |
| <ul> <li>/ -</li> <li>ยอมรับ</li> <li>ตับเสืออ</li> </ul> | รับสาย ในขณะเดียวกันก็พักสายแรกไว้ |

ในการรับสายที่สอง คุณต้องปิดการทำงานฟังก์ชั่น "การโอนสาย" ในหน้า50) และเปิดการทำงาน สายเรียกซ้อน (ดู "สายเรียกซ้อน" ในหน้า 53)

### การรับสายที่ 3

คุณสามารถรับสายที่สามได้ ในขณะที่คุณกำลังสนทนากับบุคคลหนึ่ง อยู่ และมีอีกสายหนึ่งพักไว้ คุณสามารถวางสายใดสายหนึ่งก่อนที่จะ รับสายที่ 3 หรือแนะนำผู้ไทรเข้ามาร่วมในการประชุมสายก็ได้ (ดู ด้านบน) บริการนี้จำกัดอยู่ที่การสื่อสารปัจจุบันสองสายเท่านั้น (สาย หนึ่งใช้อยู่ และอีกสายพักอยู่)

# 3 การป้อบข้อความ

คุณสามารถป้อนข้อความในหน้าจอแก้ไขได้ในสองลักษณะ: โดยการ ใช้ระบบป้อนข้อความ T9 และระบบป้อนข้อความมาตรจาน เทคนิค สำหรับการใช้วิธีทั้งสองนี้ มีอธิบายไว้ที่นี่ ภายในวิธีการป้อนข้อความทั้งสองนี้ คุณยังสามารถเลือกว่าจะป้อน ตัวอักษรแบบใดได้อีก ตัวเลือกต่าง ๆ คือ:

- ตัวอักษรแรกของคำในประโยคจะเป็นตัวพิมพ์ใหญ่ Abc ส่วนตัวอักษรที่เหลือจะเป็นตัวพิมพ์เล็ก ถ้าคณใส่จด ฟุลสต็อป คำแรกของประโยคใหม่ก็จะเป็นตัวพิมพ์ใหญ่
- ทั้งหมดเป็นตัวพิมพ์ใหญ่ ABC
- ทั้งหมดเป็นตัวพิมพ์เล็ก abc
- ตัวเลข (ใช้ T9 ไม่ได้) 123

เมื่ออยู่ในหน้าจอการแก้ไขข้อความ (ตัวอย่างเช่น เมนูหลัก > ข้อความ > สร้าง > SMS/MMS/อีเมล์) ไอคอนที่มุมซ้ายบนจะแสดง ถึงโหมดการป้อนปัจจุบัน การป้อนข้อความทั้งหมดมีดังต่อไปนี้:

| • T9 Abc | • ABC | • 12 |
|----------|-------|------|
| • T9 ABC | • Abc |      |

 T9 abc abc คุณสามารถเลือกโหมดการป้อนข้อความของคุณที่นี่ โดยการเลื่อนไป ้ยั่งตัวเลือก และกด 🦰 เลือก หรือกด 重 ค้างไว้ เพื่ออนุญาตให้ คณเลือกภาษา T9 ของคณ หรืออีกทางหนึ่ง คณสามารถเลือกสิ่งที่คณต้องการโดยการกด 💌 ค้างไว้เพื่อเปิดหรือปิด T9 และกด 🐼 สั้นๆ เพื่อสลับระหว่างตัว เลือกการป้อนข้อความแบบต่างๆ (ABC, Abc, abc และ 123)

## ระบบป้อนข้อความ T9

## ระบบนี้คืออะไร?

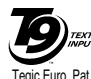

ระบบป้อนข้อความ T9 คือโหมดการแก้ไขอัจฉริยะ () เพียง สำหรับการป้อนข้อความต่าง ๆ บนโทรศัพท์มือถือ โหมดนี้ช่วยให้คณป้อนข้อความได้รวดเร็วขึ้น โดย การคาดการณ์ค่ำที่คณต้องการป้อนจากป่มต่าง ๆ ที่ App. 0842463 คณกด

### ตัวอย่าง: วิธีป้อนคำว่า "home"

้วิธีที่ดีที่สุดในการทำความเข้าใจก็คือใช้ตัวอย่าง เพื่อที่จะป้อนคำว่า "home" ให้ทำตามขั้นตอนด้านล่างนี้:

| กด | เพื่อ                                                                                                    |
|----|----------------------------------------------------------------------------------------------------|
| 4  | แสดงสิ่งที่ประกอบกันเป็นตัวอักษรของคำว่า<br>"home" หน้าจอจะแสดงคำว่า Good ซึ่งเป็นคำ<br>แรกในรายการของคำที่เป็นไปได้ |

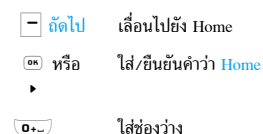

### จะใช้งานได้อย่างไร?

ตัวอักษรและสัญลักษณ์แทนแต่ละปุ่มดังต่อไปนี้:

- กดสั้น ๆ เพื่อป้อนสัญลักษณ์
  กดแบบยาว เพื่อป้อนตัวเลข
- 2 880 820380

1.00

- กดสั้น ๆ เพื่อป้อนตัวอักษร
  กดแบบยาว เพื่อป้อนตัวเลข
- 0+...

-

- กดสั้น ๆ เพื่อป้อนช่องว่าง
- กดแบบยาว เพื่อป้อนเลขศูนย์
- เมื่อคำ T9 ไฮไลต์บนหน้าจ<sup>ื้</sup>อ กดสั้น ๆ เพื่อใส่คำที่ ตามด้วยช่องว่าง
- ในการเลื่อนดูในรายการของคำที่เสนอให้
  เพื่อคุณสมบัติจากเมนู ตัวเลือก

- เพื่อเลือกเฉพาะคำเท่านั้น (ไม่มีช่องว่างตามหลัง)
- เพื่อลบรายการ (ช่องว่าง)
- เพื่อออกจากหน้าต่างการแก้ไข ไม่ว่าคุณจะต้อง การบันทึกข้อความหรือไม่
- กดสั้น ๆ เพื่อแสดงเครื่องหมายวรรคตอนและ ตารางสัญลักษณ์ ซึ่งคุณสามารถเลื่อนได้โดยใช้ ปุ่มลูกศร
  - กดแบบยาว เพื่อเลือกภาษา T9
- กดสั้น ๆ เพื่อเปลี่ยนจากโหมดมาตรฐาน, เป็น ตัวพิมพ์เล็ก, เป็นตัวพิมพ์ใหญ่, เป็นหมายเลข, เป็นโหมด T9 หรือโหมดป้อนข้อความมาตรฐาน
  - กดแบบยาว เป็นเปลี่ยนจาก T9 เป็นโหมด มาตรฐาน

## จะเพิ่มคำได้อย่างไร?

٠

-

6

5.

ถ้าคุณไม่พบคำที่คุณกำลังค้นหาในพจนานุกรม T9 คุณสามารถเพิ่ม รายการคำของคุณเข้าไปเองก็ได้:

| กด         | เพื่อ                                                                                   |
|------------|-----------------------------------------------------------------------------------------|
| 🗕 ตัวเลือก | เปิดเมนู ตัวเลือก และเลื่อนไปยัง สะกดคำ                                                 |
| 🗖 เลือก    | ป้อนคำในหน้าต่างที่ปรากฏขึ้นโดยใช้โหมด<br>การป้อนข้อความมาตรฐาน (อธิบายไว้ด้าน<br>ล่าง) |
| - จัดเก็บ  | เพิ่มคำลงในหน้าจอการแก้ไขข้อความ และ<br>พจนานุกรม T9                                    |

### ระบบป้อนข้อความมาตรฐาน

ถ้าคุณต้องการเข้าสู่โหมดป้อนข้อความมาตรฐาน กด 💽 ค้างไว้ เพื่อปิด T9 วิธีการป้อนข้อความแบบนี้ จำเป็นต้องกดปุ่มหลายครั้ง เพื่อให้ได้ตัวอักษรที่ต้องการ

เมื่อใช้คำว่า "home" เป็นตัวอย่างในการอธิบาย ตัวอักษร "h" เป็น ตัวอักษรที่สองบนปุ่ม 💽 ดังนั้นคุณต้องกดปุ่มนี้สองครั้งเพื่อให้ ได้ตัวอักษร "h" ตัวอย่างด้านล่างจะอธิบายอย่างละเอียดมากขึ้น

#### ตัวอย่าง: วิธีการป้อนคำว่า "home"

| กด                                | เพื่อ             |
|-----------------------------------|-------------------|
| Y <sub>GNU</sub> Y <sub>GNU</sub> | ไปถึงตัวอักษร "H" |
| ana 6<br>ana 6                    | ไปถึงตัวอักษร "O" |

🗝 6 ไปถึงตัวอักษร "M"

🚥 🛪 ไปถึงตัวอักษร "E"

ตัวอักษร ตัวเลข และสัญลักษณ์อยู่ในแต่ละปุ่มดังแสดงในตาราง ด้านล่าง:

| กดสั้น ๆ     |                               | กดค้าง<br>ไว้ |
|--------------|-------------------------------|---------------|
| I.           | .,-?!'@:;/1                   | 1             |
| 5 '86        | a b c 2 à ä ç A B C Ä         | 2             |
| B #30        | d e f 3 é è D E F É           | 3             |
| ¥ sm         | ghi4ìGHI                      | 4             |
| S JKL        | j k l 5 J K L                 | 5             |
| ema <b>6</b> | m n o 6 ö ñ ò M N O Ö Ń       | 6             |
| Pors         | p q r s 7 β P Q R S           | 7             |
| 8 TUU        | t u v 8 ü ù T U V Ü           | 8             |
| wes29        | w x y z 9 æ ø å W X Y Z Æ Ø Å | 9             |
| 0+           | ช่องว่าง                      | 0             |

## 4. บันเทิง

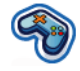

เนื้อหาในส่วนนี้จะอธิบายถึงเกมส์ และเครื่องมือเพิ่มเติมที่ติดตั้งอยู่ ในโทรศัพท์มือถือของคุณ

คุณสมบัติบางอย่างที่อธิบายที่นี่ ขึ้นอยู่กับค่าคอนฟิเกอเรชั่นของ โทรศัพท์มือถือของคุณ, ประเทศซึ่งคุณซื้อโทรศัพท์ และ/หรือ ผู้ให้บริการของคุณ

### เกมส์

#### เกมส์มาตรฐาน

เมนูนี้มีเกมส์ที่ติดตั้งมาให้แล้วในโทรศัพท์มือถือของคุณ ในการเริ่ม เล่นเกมส์:

| กด         | เพื่อ                                     |
|------------|-------------------------------------------|
| – เลือก    | เมนูหลัก > บันเทิง > เกมส์ > เกมส์มาตรฐาน |
| 🗖 เลือก    | เปิดรายการเกมส์                           |
| 🗖 เลือก    | เลือกเกมส์                                |
| 🗖 ตัวเลือก | เลือก เกมส์ใหม่ จากเมนูตัวเลือก           |
| - เลือก    | เริ่มการเล่นเกมส์                         |

## เกมส์ Java

โทรศัพท์มือถือของคุณมีคุณสมบัติ Java ซึ่งคุณสามารถใช้เพื่อรัน แอปพลิเคชั่น Java เช่น เกมที่ดาวน์โหลดจากเครือช่าย เมนูนี้ไช้ใน การสร้างโฟลเดอร์ เพื่อจัดการกับเกมส์ต่างๆ ที่คุณดาวน์โหลดมา จากเครือข่ายผ่าน WAP

## แต่งเสียงเรียกเข้า

| คุณสมบัตินี้อนุญาตให้คุณสร้างเสียงส่วนตัวของคุณเองได้: |                                                                            |  |
|--------------------------------------------------------|----------------------------------------------------------------------------|--|
| กด                                                     | เพื่อ                                                                      |  |
| - เลือก                                                | เมนูหลัก > บันเทิง > แต่งเสียงเรียกเข้า และไป<br>ยังไฟล์เสียงที่ต้องการ    |  |
| - ตัวเลือก                                             | เปิดเมนูตัวเลือก                                                           |  |
| - เลือก                                                | ไปยัง <mark>แก้ใข</mark> และเพิ่มการแก้ไขเพลงของคุณ                        |  |
| - ตัวเลือก                                             | เล่น หรือ จัดเก็บ เพลง คุณอาจเลือกที่จะปรับ<br>จังหวะ และ เครื่องดนตรี ได้ |  |

## โหมดสาธิต

เมหูนี้จะแสดงวิดีโอคลิปเพื่อสาธิตถึงคุณสมบัติด้านมัลติมีเดียบน โทรศัพท์ของคุณ เมนูนี้ใช้ได้แม้ว่าคุณจะไม่ได้ไส่ชิมการ์ดก็ตาม

## บันเทิง

# 5. เบราเซอร์

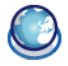

รายการในเมนูเบราเซอร์ ขึ้นอยู่กับชนิดของบริการที่คุณสมัครรับ บริการไว้ และ / หรือผู้ไห้บริการที่คุณใช้ ดังนั้น เมนูเบางเมนูที่อธิบาย ด้านล่างอาจไม่มีอยู่ในโทรศัพท์ของคุณ ถ้าโทรศัพท์ของคุณมีการ ตั้งค่าไว้ล่วงหน้า คุณก็ไม่จำเป็นต้องเปลี่ยนแปลงการตั้งค่าใด ๆ ที่ อธิบายในส่วนนี้ บริการที่มีให้อาจทำให้ต้องมีการโทรออก หรือมีการ ส่ง SMS ออกไป ซึ่งคุณอาจเสียค่าใช้จ่าย สำหรับรายละเอียด ให้ติด ต่อผู้ให้บริการเครือข่ายของคุณ

#### WAP

โทรศัพท์มือถือของคุณมีความสามารถในการใช้ WAP ด้วย WAP (Wireless Application Protocol), คุณสามารถเชื่อมต่อไปยังเครือ ข่าย WAP และเบราซ์เว็บไซต์พิเศษเพื่อดาวน์โหลดภาพถ่าย, วอล-เปเปอร์ และริงโทน ฯลฯ

การเข้าถึง WAP นั้นขึ้นกับผู้ให้บริการและการสมัครรับบริการ ของคุณ โปรดติดต่อผู้ให้บริการของคุณสำหรับข้อมูลที่จำเป็นต้อง ใช้ในการกรอกข่องต่าง ๆ ที่อธิบายที่นี่

## การตั้งค่าคอนฟิก WAP

ก่อนที่คุณจะสามารถเชื่อมต่อไปยังเครือข่าย WAP ได้ คุณต้องทำ ขั้นตอน 2 ขั้นนี้ให้เสร็จก่อน:

- ตั้งค่าคอนฟิกการเชื่อมต่อเครือข่ายของโทรศัพท์มือถือ ของคุณสำหรับข้อมูลเกี่ยวกับการตั้งค่าการเข้าถึงเครือข่าย ให้ดู "การตั้งค่า" ด้านล่าง
- ตั้งค่าคอนฟิกการตั้งค่าข้อความพิเศษ WAP สำหรับข้อมูล เพิ่มเติม ดู "โปรไฟล์"

## เริ่มเบราเซอร์

โฮมเพจของคุณก็คือ WAP ไซต์ที่โทรศัพท์มือถือจะเชื่อมต่อเมื่อ เริ่มต้น โทรศัพท์ของคุณอาจถูกตั้งค่าคอนฟิกให้เชื่อมต่อไปยัง WAP ไซต์ของผู้ให้บริการของคุณ ดูหัวข้อ "โปรไฟล์" เพื่อเรียนรู้วิธีการตั้ง โฮมเพจของคุณ

ในการเชื่อมต่อไปยังโฮมเพจของคุณ เพียงเลือก โฮมเพจ

นอกจากนี้ คุณสามารถตั้งโฮมเพจของคุณโดยตรงใน WAP เบราเซอร์ของคุณได้ด้วย ถ้าคุณต้องการทำเช่นนี้ โฮมเพจใน เบราเซอร์จะมาก่อน และจะเป็นหน้านี้ที่คุณเห็นเมื่อคุณเลือก เริ่มเบราเซอร์ ในเมนูเบราเซอร์

เมื่อคุณเชื่อมต่อไปยัง WAP ไซต์ ให้กด 🗖 หรือ 🗖 เพื่อเข้าไป ยังคุณสมบัติที่ใช้ได้ในเว็บเพจ

## บุ๊คมาร์ค

เมนูนี้อนุญาตให้คุณจัดการรายการของ WAP ไซต์โปรดของคุณ ้ลักษณะการทำงานเหมือนกับที่คุณใช้เมนู "รายการโปรด" หรื่อเมนู "บุ๊คมาร์ก" ในอินเตอร์เน็ตเบราเซอร์ ด้วยวิธีนี้ ทำให้คุณไม่ต้องป้อน แอดเดรสสำหรับไซต์เมื่อคุณต้องการเข้าไปเยี่ยมชม ในการเพิ่มบุ๊คมาร์ค/โฟลเดอร์ใหม่:

| กด         | เพื่อ                                                                                                    |
|------------|----------------------------------------------------------------------------------------------------|
| 🗖 เลือก    | เมนูหลัก > เบราเซอร์> บุ๊คมาร์ค                                                                                     |
| - ตัวเลือก | ไปยังเมนูตัวเลือก                                                                                                   |
| ุ▲ หรือ ▼  | เลือกเพื่อเพิ่ม โฟลเดอร์ใหม่ หรือ<br>บุ๊คมาร์คไหม่                                                                  |
| – เลือก    | ไปยังหน้าจอแก้ไข และป้อนข้อมูลต่าง ๆ เช่น<br>ชื่อ และ ที่อยู่ สำหรับ บุ๊คมาร์คใหม่ หรือ ชื่อ<br>สำหรับ โฟลเดอร์ไหม่ |

ตัวเลือกโฟลเดอร์บัคมาร์ค

| •                |                                                                                                    |
|------------------|----------------------------------------------------------------------------------------------------|
| กด               | เพื่อ                                                                                                    |
| - เลือก          | เมนูหลัก > เบราเซอร์ > บุ๊คมาร์ค                                                                                      |
| ุ▲ หรือ ▼        | ไปยังโฟลเดอร์ที่ต้องการ                                                                                               |
| – ตัวเลือก       | ตัวเลือกภายใต้โฟลเดอร์บุ๊คมาร์คประกอบ<br>ด้วย:<br>• แก้ไข<br>• โฟลเดอร์ไหม่<br>• บุ๊คมาร์คไหม่<br>• ลบ<br>• ลบทั้งหมด |
| ตัวเลือกบัดบาร์ด |                                                                                                    |

#### ตัวเลือกบุ๊คมาร์ค

| กด       | เพื่อ                            |  |
|----------|----------------------------------|--|
| - เลือก  | เมนูหลัก > เบราเซอร์ > บุ๊คมาร์ค |  |
| ≜ หรือ ▼ | ไปยังบุ๊คมาร์คที่ต้องการ         |  |

- ตัวเลือก

ตัวเลือกภายใต้บุ๊คมาร์คแต่ละตัวประกอบด้วย:

- แก้ไข
- ย้าย
- โฟลเดอร์ใหม่
- บุ๊คมาร์คใหม่
- ลบ
- ลบทั้งหมด

## การตั้งค่า

คุณสมบัตินี้ใช้ในการปรับแต่งการตั้งค่าของวิธีการที่คุณเชื่อมต่อไป ยังบริการ WAP คุณสามารถสร้างโปรไฟล์หลาย ๆ ตัวที่มีการตั้งค่าที่ แตกต่างกันได้

| กด                    | เพื่อ                                              |  |
|-----------------------|----------------------------------------------------|--|
| 🗖 เลือก               | เมนูหลัก > เบราเซอร์ > การตั้งค่า > โปรไฟล์<br>WAP |  |
| - ตัวเลือก            | ไปยัง WAP พารามิเตอร์ และแก้ไขรายละเอียด           |  |
| แก้ไข WAP พารามิเตอร์ |                                                    |  |
| ตัวเลือก              | คำอธิบาย                                           |  |
| ชื่อ                  | เพื่อตั้งชื่อโปรไฟล์ปัจจุบัน                       |  |

| IP แอดเดรส   | เพื่อป้อน IP แอดเดรสของบริการ WAP ของ                                                                                                    |
|--------------|----------------------------------------------------------------------------------------------------|
|              | คุณ                                                                                                    |
| พอร์ต        | เพื่อป้อนหมายเลขพอร์ต IP ของบริการ WAP<br>ของคุณ โดยทั่วไปหมายเลขพอร์ตจะเป็น<br>9201                                                                                                    |
| โฮมเพจ       | เพื่อป้อน WAP ไซต์แอดเดรส ซึ่งคุณจะใช้เพื่อ<br>เชื่อมต่อโดยตรง เมื่อเชื่อมต่อโดยใช้โปรไฟล์ที่<br>เกี่ยวข้อง                                                                                              |
| เวลาลิงเกอร์ | เมื่อโทรศัพท์ไม่มีกิจกรรมใด ๆ ถึงเวลาไทม์–<br>เอาต์ (ในหน่วยวินาที) โทรศัพท์ของคุณจะปิด<br>การเชื่อมต่อ WAP โดยอัตโนมัติ                                                                                 |
| การเชื่อมต่อ | เพื่อสลับระหว่างวิธีต่าง ๆ ในการเชื่อมต่อไปยัง<br>บริการ WAP: อัตโนมัติ, CSD หรือ GPRS ถ้า<br>ไม่มีเครือข่าย GPRS ในขณะที่ต้องการเชื่อมต่อ<br>จะมีข้อความถามคุณว่าต้องการเชื่อมต่อด้วย<br>CSD แทนหรือไม่ |
| โปรไฟล์ CSD  | สลับระหว่างโปรไฟล์ CSD แบบต่าง ๆ ที่คุณ<br>กำหนดไว้ใน การเชื่อมต่อ                                                                                                    |
| โปรไฟล์ GPRS | ในการสลับระหว่างโปรไฟล์ GPRS แบบต่าง ๆ<br>ที่คุณกำหนดไว้ไน การเชื่อมต่อ                                                                                                    |

.

## การตั้งค่าข้อความพิเศษ

ข้อความพิเศษเป็นบริการสำหรับการส่งเนื้อหาแบบอะซิงโครนัสไป ยังโทรศัพท์มือถือของคุณ ใช้เมนูนี้เพื่อเปิดหรือปิดการรับข้อความที่ เผยแพร่ออกอากาศบนเครือข่ายของคุณ และ/หรือจากผู้ไห้บริการ ของคุณ หรือคุณอาจกำหนดเพื่ออนุญาตให้ศูนย์ SMS จากพื้นที่ที่ เจาะจงให้ส่งข้อความถึงคุณก็ได้ จากเมนูหลัก > เบราเซอร์ > ตั้งค่า > ข้อความพิเศษ

#### ตัวเลือกข้อความพิเศษ

| ตัวเลือก            | คำอธิบาย                                      |
|---------------------|-----------------------------------------------|
| รับเสมอ             | เปิดบริการข้อความออกอากาศสำหรับทุก<br>ข้อความ |
| ไม่รับเลย           | ปิดบริการข้อความออกอากาศสำหรับทุก<br>ข้อความ  |
| เฉพาะจาก<br>ที่อยู่ | ระบุบริเวณที่แน่นอนโดยการเพิ่มลงในรหัสพื้นที่ |

ข้อความพิเศษประกอบด้วยลิงค์ URL สำหรับการเข้าถึงอย่างรวดเร็ว ไปยังบริการ WAP ที่เกี่ยวข้อง: การคลิกที่ข้อความพิเศษหนึ่งครั้ง จะเชื่อมต่อไปยัง WAP ไซต์เพื่อให้คุณเบราส์ หรือดาวน์โหลดไฟล์ มัลดิมิเดียเข้ามายังโทรศัพท์มือถือของคุณได้

## 6. ดนตรี

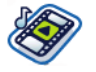

คุณสมบัตินี้มีไว้เพื่อให้คุณดาวน์โหลดเพลงจากเครือข่าย, จัดเก็บ ไฟล์เสียง, แก้ไขรายการเพลง และเล่นเพลงของคุณ โทรศัพท์นี้ สนับสนุนการทำงานของไฟล์รูปแบบ MP3 และ AAC

## แทร็ก

คุณสมบัตินี้ใช้ในการเล่นเพลงที่ดาวน์โหลดมาซึ่งเก็บอยู่ใน หน่วย ความจำโทรศัพท์ หรือ การ์ดหน่วยความจำ ตัวอย่างเช่น ในการเล่น แทร็กจากการ์ด SD/MMC ที่ใส่เข้ามา ให้เลือกตัวเลือก แทร็ก จาก นั้นในหน้าจอถัดไป ให้เลือก การ์ดหน่วยความจำ จากแทร็กที่แสดง ให้เลือกไฟล์เพลงที่คุณต้องการเล่น จากนั้นกด ๛

## เล่นล่าสุด

คุณสมบัตินี้จะให้รายการเพลงที่คุณเล่นก่อนหน้านี้ รายการของเพลง ถูกจัดเรียงตามลำดับเวลา

### รายการเล่น

คุณสมบัตินี้ใช้ในการแก้ไขรายการเพลงโปรดของคุณ ในการแก้ไข รายการเล่นของคุณ:

| กด                                          | เพื่อ                                                                                                    |
|---------------------------------------------|----------------------------------------------------------------------------------------------------|
| - เลือก                                     | เมนูหลัก > ดนตรี > รายการเล่น > <รายการเล่น<br>ใหม่>                                                                                   |
| <ul> <li>▲ / ▼</li> <li>–ี เลือก</li> </ul> | เสื่อนไปยังรายการเล่นที่ต้องการ เปิดเมนูตัว-<br>เลือกเพื่อ เปิด, เล่น, ลบ, เปลี่ยนชื่อ รายการเล่น<br>หรือรับข้อมลเพิ่มเติมใน ช่วยเหลือ |

## การจัดการการ์ด SD/MMC

หมายเหตุ: ก่อนที่จะใช้การ์ด SD/MMC ของคุณ โปรดใส่การ์ด SD/MMC ใหม่ลงในโทรศัพท์มือถือฟิลิปส์ 960 ของคุณเพื่อตั้ง ค่าเริ่มต้นและสร้างไดเรกทอรีต่อไปนี้โดยอัตโนมัติ: 960 > ดนตรี (รูปภาพ, วิตีโอ, อื่นๆ) หลังจากนั้น คุณสามารถคัดลอกไฟล์เพลง ลงในไดเรกทอรี Music ของการ์ดหน่วยความจำโดยใช้คอมพิว-เตอร์ และเครื่องอ่านการ์ดได้ กระบวนการทำงานสำหรับไฟล์ภาพ และวิดีโอนั้นเหมือนกับไฟล์เพลง

ในการจัดการกับเพลงบนการ์ด SD/MMC ของคุณ เมื่อคุณเลือก แทร็กจาก การ์ดหน่วยความจำ, ให้กดปุ่ม ตัวเลือก เขียนในเมนู ตัวเลือก:

| กด   | เพื่อ             |
|------|-------------------|
| เล่น | เล่นแทร็กที่เลือก |

| โหมดการเล่น             | ตั้งตัวเลือกการเล่นสำหรับแทร์กที่เลือก ซึ่ง<br>ประกอบด้วย: ปิด, ช้ำ, สุ่ม, สุ่มและช้ำ                                                            |
|-------------------------|----------------------------------------------------------------------------------------------------|
| เพิ่มลงในราย<br>การเล่น | เพิ่มแทร็กที่เลือกลงในรายการเล่นที่มีอยู่แล้ว<br>หรือรายการเล่นไหม่ในการสร้างรายการเล่นไหม่<br>ให้เลือกตัวเลือก <รายการเล่นใหม่> จากเมนู<br>ย่อย |
| รายละเอียด              | แสดงข้อมูลไฟล์สำหรับแทร็กที่เลือก                                                                                                    |
| ลบ                      | ลบแทร็กที่เลือกจากการ์ด SD/MMC การกระทำ<br>นี้ไม่สามารถเลิกทำได้                                                                                 |

# 7. กล้องถ่ายรูป

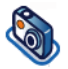

โทรศัพท์มือถือของคุณมีกล้องดิจิตอลในตัว ซึ่งช่วยให้คุณสามารถ ถ่ายภาพ (ละเอียดถึง 2 ล้านพิกเซล) และอัดวิดีโอสั้น ๆ จากนั้น เก็บสิ่งที่คุณถ่ายไว้ในโทรศัพท์ ใช้ภาพต่าง ๆ เป็นวอลเปเปอร์ หรือ ส่งภาพไปให้เพื่อน ๆ ของคุณได้

ให้แน่ใจว่าเลนส์กล้องถ่ายรูปสะอาด ก่อนที่คุณจะถ่ายภาพ เนื่องจากฝุ่นเล็ก ๆ สามารถมีผลกระทบกับการถ่ายภาพอย่างมาก

## โหมดกล้องถ่ายภาพ

| ดูตารางด้านล่าง | Mถึงวิธีการใช้งาง | นกล้องทั่ว ๆ | ไป |
|-----------------|-------------------|--------------|----|
|-----------------|-------------------|--------------|----|

| กด                        | เพื่อ                                                                                                    |
|---------------------------|----------------------------------------------------------------------------------------------------|
| ทรือปุ่ม<br>กล้องด้านข้าง | จากเมนูหลัก > <mark>กล้อง</mark> หรือ เปิดโหมดกล้อง<br>โดยตรง                                                                                      |
| ปุ่ม + และ -<br>ด้านข้าง  | ซูมเข้า/ออก (เมื่อกล้องเปิดอยู่)<br>ลักษณะการซูมนั้นขึ้นอยู่กับการตั้งค่าความ<br>ละเอียดของกล้อง ยิ่งความละเอียดต่ำ ซูม<br>แฟคเตอร์ก็จะยิ่งสูงขึ้น |

- / 
   สลับระหว่างโหมดกล้องหรือโหมดวิดีโอ
- ▲ / ▼ ปรับความสว่าง (เมื่อกล้องถ่ายรูปเปิดทำงาน)

 พรือปุ่ม ถ่ายภาพ ซึ่งภาพจะถูกบันทึกทันทีหลังจากที่ กล้องด้านข้าง ถ่าย
 ถ่าย
 กล้องด้านข้าง ถ่าย
 กล้องด้านข้าง กล้อย
 กล้องด้านข้าง กล้อย
 กล้องด้านข้าง กล้อย
 กล้องด้านข้าง กล้อย
 กล้องด้านข้าง กล้อย
 กล้องด้านข้าง กล้อย
 กล้องด้านข้าง กล้อย
 กล้องด้านข้าง กล้อย
 กล้องด้านข้าง กล้อย
 กล้องด้านข้าง กล้อย
 กล้องด้านข้าง กล้อย
 กล้องด้านข้าง
 กล้อย
 กล้อย
 กล้อย
 กระเทศ
 กระเทศ
 กระเทศ
 กระเทศ
 กระเทศ
 กระเทศ
 กระเทศ
 กระเทศ
 กระเทศ
 กระเทศ
 กระเทศ
 กระเทศ
 กระเทศ
 กระเทศ
 กระเทศ
 กระเทศ
 กระเทศ
 กระเทศ
 กระเทศ
 กระเทศ
 กระเทศ
 กระเทศ
 กระเทศ
 กระเทศ
 กระเทศ
 กระเทศ
 กระเทศ
 กระเทศ
 กระเทศ
 กระเทศ
 กระเทศ
 กระเทศ
 กระเทศ
 กระเทศ
 กระเทศ
 กระเทศ
 กระเทศ
 กระเทศ
 กระเทศ
 กระเทศ
 กระเทศ
 กระเทศ
 กระเทศ
 กระเทศ
 กระเทศ
 กระเทศ
 กระเทศ
 กระเทศ
 กระเทศ
 กระเทศ
 กระเทศ
 กระเทศ
 กระเทศ
 กระเทศ
 กระเทศ
 กระเทศ
 กระเทศ
 กระเทศ
 กระเทศ
 กระเทศ
 กระเทศ
 กระเทศ
 กระเทศ
 กระเทศ
 กระเทศ
 กระเทศ
 กระเทศ
 กระเทศ
 กระเทศ
 กระเทศ
 กระเทศ
 กระเทศ
 กระเทศ
 กระเทศ
 กระเทศ
 กระเทศ
 กระเทศ
 กระเทศ
 กระเทศ
 กระเทศ
 กระเทศ
 กระเทศ
 กระเทศ
 กระเทศ
 กระเทศ
 กระเทศ
 กระเทศ
 กระเทศ
 กระเทศ
 กระเทศ
 กระเทศ
 กระเทศ
 กระเทศ
 กระเทศ
 กระเทศ
 กระเทศ
 กระเทศ
 กระเทศ
 กระเทศ
 กระเทศ
 กระเทศ
 กระเทศ
 กระเทศ
 กระเทศ
 กระเทศ
 กระเทศ
 กระเทศ
 กระเทศ
 กระเทศ
 กระเทศ
 กระเทศ
 กระเทศ
 กระเทศ
 กระเทศ
 กระเทศ
 กระเทศ
 กระเทศ
 กระเทศ
 กระเทศ
 กระเทศ
 กระเทศ
 กระเทศ
 กระเทศ
 กระเทศ
 กระเทศ
 กระเทศ
 กระเทศ
 กระเทศ
 กระเทศ
 กระเทศ
 กระเทศ
 กระเทศ
 กระเทศ
 กระเทศ
 กระเทศ
 กระเทศ
 กระเทศ
 กระเทศ
 กระเทศ
 กระเทศ
 กระเทศ
 กระเทศ
 กระเทศ
 กระเทศ
 กระเทศ
 กระเทศ
 กระเทศ
 กร

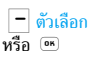

### เปิดเมนู ตัวเลือก

ภายในเมนูใด ๆ กดปุ่มเพาเวอร์ค้างไว้ เพื่อยกเลิกการกระทำปัจจุบัน และกลับไปยังหน้าจอหลัก หลังจากที่ถูกบันทึกแล้ว ภาพ / วิดีโอก็จะ อยู่ใน ไฟล์ของฉัน > ภาพ / วิดีโอ สำหรับข้อมูลในรายละเอียด ให้ดู "ไฟล์ของฉัน" ในหน้า37

## เมนูตัวเลือกกล้อง

เมื่อโหมดกล้องทำงานอยู่ และก่อนที่ภาพจะถูกถ่าย คุณสามารถ เปลี่ยนแปลงการตั้งค่าต่าง ๆ ได้โดยการกด 一 ตัวเลือก

| ตัวเลือก              | คำอธิบาย                                                                                |
|-----------------------|-----------------------------------------------------------------------------------------|
| หน้าจอภาพ<br>ตัวอย่าง | เลือกเพื่อแสดงบนหน้าจอแบบ เต็ม/ใหญ่/เล็ก                                                |
| ความละเอียด<br>ภาพ    | ปรับจากขนาดภาพ 6 แบบ: 160X120,<br>320X240, 640X480, 800X600,<br>1280X1024 และ 1600X1200 |
| คุณภาพภาพ             | เลือกระหว่างคุณภาพของภาพสามระดับ:<br>ละเอียดพิเศษ, ละเอียด และ ปกติ                     |

| แสดงภาพ                                                                                                    | เลือกเพื่อแสดงภาพที่ถ่าย                                                                                                    |  |
|----------------------------------------------------------------------------------------------------|----------------------------------------------------------------------------------------------------|--|
| แสงแฟลช                                                                                                    | เพื่อเปิดหรือปิดโหมดแฟลช                                                                                                    |  |
| โหมด                                                                                                    | มีสามโหมดให้เลือก: โหมดกลางคืน, โหมดตั้ง<br>เวลาถ่าย และ โหมดมัลติชีอต                                                                                               |  |
|                                                                                                    | มัลติช็อต ใช้ได้เฉพาะเมื่อความละเอียดภาพ<br>เป็น 800x600 หรือต่ำกว่าเท่านั้น                                                                                         |  |
| เอฟเฟ็กต์                                                                                                    | เลือกเพื่อเพิ่มเอฟเฟ็กต์สีพิเศษลงในภาพ                                                                                                    |  |
| เฟรม                                                                                                    | เพื่อเพิ่มเฟรมลงในภาพ ตัวเลือกนี้ใช้ได้เฉพาะ<br>สำหรับภาพที่มีความละเอียดต่ำเท่านั้น                                                                                 |  |
| ขั้นสูง                                                                                                    | แก้ไขข้อมูลอย่างละเอียดมากขึ้น:<br>• ชื่อมาตรฐาน: ป้อนชื่อมาตรฐานสำหรับภาพ<br>• ลบการตั้งค่า: กู้คืนค่ามาตรฐาน<br>• ป้องกันการกะพริบ: เลือกระหว่าง 50Hz หรือ<br>60Hz |  |
| หลังจากที่คุณเปิดการทำงานกล้องแล้ว ให้กด 💿 เพื่อถ่ายภาพ<br>ภาพจะถูกบันทึกโดยอัตโนมัติ หลังจากที่ภาพถูกบันทึกแล้ว คุณ<br>สามารถกด 🗖 ตัวเลือก เพื่อเข้าไปยังรายการต่อไปนี้: |                                                                                                    |  |
| ตัวเลือก                                                                                                    | คำอธิบาย                                                                                                    |  |

ส่ง เพื่อส่งภาพ ผ่านข้อความมัลติมีเดีย, ผ่านบลูทูธ, ผ่านอินฟาเรด หรือ ผ่านอีเมล์

กล้องถ่ายรูป

| ถ่ายภาพใหม่              | กลับไปยังหน้าจอช่องมองภาพ                                                |
|--------------------------|--------------------------------------------------------------------------|
| เป็นหมายเลข<br>ผู้ติดต่อ | เพื่อตั้งให้เป็นภาพที่แสดงเมื่อมีสายเรียกเข้า                            |
| เป็นวอล-<br>เปเปอร์      | เพื่อตั้งภาพเป็นวอลเปเปอร์ที่จะแสดงทั้งแบบ<br>เด็มหน้าจอ หรือ พอดีหน้าจอ |
| ลบ                       | ลบภาพ                                                                    |

เมื่ออัลบั้มภาพเต็ม ข้อความเตือนจะปรากฏขึ้น

## โหมดวิดีโอ

้ตัวเลือกนี้อนุญาตให้คุณบันทึกวิดีโอสั้น ๆ ซึ่งคุณสามารถเล่น, จัด เก็บในโทรศัพท์หรือในการ์ดหน่วยความจำ (SD/MMC) ที่ใส่อยู่ใน เครื่อง หรือส่งไปให้ไครก็ได้ผ่านทาง MMS หรืออีเมล์

โปรดทราบว่าหน่วยความจำภายในของโทรศัพท์สามารถเก็บวิดีโอได้ ประมาณ 350KB เมื่อบันทึกลงในการ์ด SD/MMC ขนาดของวิดีโอที่ คุณสามารถเก็บได้นั้นแตกต่างกันไปตามขนาดของการ์ด SD/MMC

### วิธีการบันทึกวิดีโอ?

| กด                               | เพื่อ                                     |
|----------------------------------|-------------------------------------------|
| - เลือก หรือ<br>ป่มกล้องด้านข้าง | จากเมนูหลัก > กล้อง หรือเปิด กล้อง โดยตรง |

- หรือ ▶ เพื่อเลื่อนโทรศัพท์จากโหมดกล้องไปยังโหมด
   วิดีโอ โปรดทราบว่าไอคอนที่หน้าจอช้ายบน
   แสดงถึงโหมดที่คุณเลือกอยู่
- 🖭 เริ่มการบันทึกวิดีโอ
- ✓ ปรับความสว่าง (ในขณะที่อยู่ในโหมดบันทึก)

ปุ่มกล้องด้าน ซูมเข้า/ออก (ในขณะที่อยู่ในโหมดบันทึก) ข้าง + / –

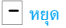

หยุดการบันทึก และจัดเก็บวิดีโอทันทีหลังจาก ที่ถ่าย

– ตัวเลือก

เปิดเมนูตัวเลือก

## เมนูตัวเลือกวิดีโอ

เมื่อโหมดวิดีโอทำงานอยู่ และก่อนที่คุณจะเริ่มการบันทึก คุณ สามารถเปลี่ยนแปลงการตั้งค่าต่าง ๆ ได้โดยการกด 🗖 ตัวเลือก

| ตัวเลือก              | คำอธิบาย                                 |
|-----------------------|------------------------------------------|
| หน้าจอภาพ<br>ตัวอย่าง | เลือกเพื่อแสดงบนหน้าจอแบบ เต็ม/ใหญ่/เล็ก |
| ความยาว<br>วิดีโอ     | เลือกจาก ความยาว MMS หรือ ความยาวสูงสุด  |
| ความละเอียด<br>วิดีโอ | เลือกขนาดวิดีโอ: 352x288 หรือ 176x144    |

| คุณภาพวิดีโอ                                                                                                    | เลือกคุณภาพของภาพ: ละเอียด และ ปกติ                                           |  |
|----------------------------------------------------------------------------------------------------|-------------------------------------------------------------------------------|--|
| แสดงวิดีโอ                                                                                                    | เลือกเพื่อแสดงวิดีโอที่ถ่าย                                                   |  |
| แสงแฟลช                                                                                                    | เลือกเพื่อเปิด/ปิดแสงแฟลช                                                     |  |
| เอฟเฟ็กต์                                                                                                    | เลือกเอฟเฟ็กต์สี                                                              |  |
| ขั้นสูง                                                                                                    | แก้ไขข้อมูลอย่างละเอียดมากขึ้น:<br>• ชื่อมาตรฐาน: ป้อนชื่อมาตรฐานสำหรับวิดีโอ |  |
| หลังจากที่คุณเปิดทำงานโหมดวิดีโอ เพียงกด 💿 เพื่อเริ่มการ<br>บันทึก กด 一 หยุด เพื่อหยุดการบันทึก และจัดเก็บวิดีโอ หลังจาก<br>ที่คุณจัดเก็บไฟล์แล้ว คุณสามารถกด 🦳 ตัวเลือก เพื่อเข้าไปยัง<br>รายการต่อไปนี้:<br>เมนูตัวเลือกวิดีโอ |                                                                               |  |
| ตัวเลือก                                                                                                    | คำอธิบาย                                                                      |  |
| เล่น                                                                                                    | เล่นวิดีโอที่คุณเพิ่งอัดเสร็จ                                                 |  |
| ส่ง                                                                                                    | ส่งไฟล์วิดีโอ                                                                 |  |
| อัดวิดีโอใหม่                                                                                                    | กลับไปยังโหมดวิดีโอเพื่ออัดวิดีโอใหม่                                         |  |
| ลบ                                                                                                    | ลาเวิดีโอคลิป                                                                 |  |

เมื่ออัลบั้มวิดีโอเต็ม ข้อความเตือนจะปรากฏขึ้น

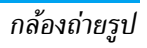

## 8. ข้อความ

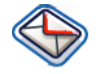

บทนี้จะอธิบายถึงคุณสมบัติของข้อความแบบต่าง ๆ ของ โทรศัพท์มือถือฟิลิปส์ 960 ของคุณ การเข้าถึงคุณสมบัติบางอย่าง นั้นขึ้นอยู่กับการสมัครรับบริการของคุณ โปรดติดต่อผู้ไห้บริการของ คุณสำหรับรายละเอียดเกี่ยวกับการสมัครรับบริการของคุณ

#### SMS

เมนูนี้ใช้ในการส่งและรับข้อความตัวอักษรสั้น ๆ ผ่านทาง SMS (บริการข้อความสั้น) SMS สามารถประกอบด้วยเสียงง่าย ๆ ภาพ และ/หรือภาพเคลื่อนไหว

#### สร้าง SMS ใหม่

| กด              | เพื่อ                                            |
|-----------------|--------------------------------------------------|
| 🗖 เลือก<br>หรือ | จากเมนูหลัก เลือก ข้อความ > สร้าง  > SMS<br>หรือ |
| ▶<br>(สร้าง)    | จากหน้าจอหลัก เลือก 🔸                            |
| ปุ่มตัวเลข      | ป้อนข้อความสำหรับ SMS ของคุณ                     |

| - ถัดไป | เลือกคำ/ตัวอักษรที่ต้องการ |
|---------|----------------------------|
| หรือ    | หรือ                       |
| 🗖 ลบ    | ลบคำ/ตัวอักษร              |

ในขณะที่คุณกำลังแก้ไข SMS กด 一 ตัวเลือก เพื่อเข้าไปยัง คุณสมบัติต่อไปนี้:

| ตัวเลือก           | คำอธิบาย                                                                                                    |
|--------------------|----------------------------------------------------------------------------------------------------|
| ทำต่อ              | เลือก รายชื่อ เพื่อส่ง SMS ของคุณไปยังผู้รับใน<br>สมุดโทรศัพท์ หรือเลือก หมายเลขโทรศัพท์ เพื่อ<br>ป้อนหมายเลขโทรศัพท์อื่นโดยใช้ปุ่มกด |
| เพิ่ม<br>สัญลักษณ์ | ใส่สัญลักษณ์ลงในข้อความของคุณ                                                                                                    |
| ใส่ออบเจ็กต์       | คุณสามารถใส่รายการเหล่านี้ลงในข้อความของ<br>คุณได้:<br>• เสียง: ใส่เสียงที่กำหนดไว้ล่วงหน้า                                           |

- ภาพเคลื่อนไหว: ใส่ภาพเคลื่อนไหวที่กำหนด ไว้ล่วงหน้า
- ภาพเคลื่อนไหวของฉัน: ใส่ภาพเคลื่อนไหวที่ คุณดาวนโหลดมา
- ภาพของฉัน: ใส่ภาพที่คุณดาวน์โหลดมาหรือ ถ่ายไว้
- เสียงของฉัน: ใส่ไฟล์เสียงที่คุณดาวน์โหลดมา

- ข้อความมาตรฐาน: เพื่อเพิ่มข้อความที่ กำหนดไว้ลงใน SMS ของคุณ สำหรับ ข้อมูลเพิ่มเติม ให้ดู "มาตรฐาน" ด้านล่าง
- หมายเลขติด ต่อ: ในการใส่หมายเลขโทรศัพท์ จากสมุดโทรศัพท์ของคุณลงในข้อความ
- บุ๊คมาร์ค: ใส่ที่คั่น WAP

| สะกดคำ       | เพิ่มคำใหม่ลงในพจนานุกรม T9                |
|--------------|--------------------------------------------|
| ภาษา T9      | เพื่อเลือกระหว่าง T9 อัตโนมัติ หรือ อังกฤษ |
| พจนานุกรม T9 | เพื่อเปิดหรือปิดพจนานุกรม T9               |
| จัดเก็บ      | เพื่อจัดเก็บ SMS ไว้ชั่วคราว               |
| ชั่วคราว     |                                            |

รูปแบบ ตัวอักษร เมนูนี้อนุญาตให้คุณจัดรูปแบบตัวอักษรของ ข้อความของคุณ โปรดทราบว่า การจัดรูปแบบ ที่ดำเนินการที่นี่จะมองเห็นได้ในกรณีที่โทรศัพท์ มือถือของผู้รับสนับสนุนการจัดรูปแบบข้อความ เท่านั้น คุณต้องตั้งค่าตัวเลือกเหล่านี้ก่อนที่จะป้อน ตัวอักษรเข้าไป:

- รูปแบบฟอนต์: เลือกระหว่าง ชีดเส้นใต้ และ ชีดฆ่า
- สีฟอนต์: เลือกระหว่าง สีฉากหน้า และ สี ฉากหลัง

คุณไม่สามารถส่งภาพและเสียงที่ได้รับการป้องกันทางลิขสิทธิ์ มาในข้อความได้

#### อินบอกซ์

แสดง

เมนูนี้จะแสดงข้อความ SMS ทั้งหมดที่คุณได้รับ ในการดูข้อความ SMS:

| กด                           | เพื่อ                              |
|------------------------------|------------------------------------|
| – เลือก                      | จากเมนูหลัก > ข้อความ > อินบ็อกซ์  |
| ุ▲ หรือ ▼                    | ระบายสีข้อความที่คุณต้องการแสดง    |
| - ตัวเลือก                   | เลือก แสดง เพื่ออ่านเนื้อหาข้อความ |
| ตัวเลือกอินบ็อกซ์ประกอบด้วย: |                                    |
| ตัวเลือก                     | คำอธิบาย                           |

แสดงเนื้อหาข้อความและข้อมลผ้ส่ง

| แก้ไข       | แก้ไขข้อความที่ได้รับ                                                                                            |
|-------------|----------------------------------------------------------------------------------------------------|
| ตอบกลับ     | ตอบกลับ SMS ไปยังผู้ส่ง                                                                                          |
| ส่งต่อ      | ส่งต่อข้อความไปยังผู้รับอื่น คุณสามารถค้นหา<br>หมายเลขจากสมุดโทรศัพท์ หรือป้อนหมายเลข<br>ใหม่ด้วยปุ่มตัวเลขก็ได้ |
| ลบ          | ลบข้อความ                                                                                                    |
| ลบทั้งหมด   | ลบข้อความทั้งหมดในอินบ็อกซ์                                                                                      |
| รายละเอียด  | อ่านรายละเอียดของข้อความ เช่น วันที่, เวลา<br>การส่ง, จาก และ ศูนย์ข้อความ                                       |
| โทรกลับ     | แยกหมายเลขโทรศัพท์ของผู้ส่ง และโทรโดยตรง                                                                         |
| เลือกหลาย   | ไฮไลต์หนึ่งข้อความ หรือข้อความทั้งหมดด้วย                                                                        |
| รายการ      | เครื่องหมาย                                                                                                    |
| เอ้าท์บอกซ์ |                                                                                                    |

เมนูนี้จะแสดงรายการ SMS ทั้งหมดที่คุณส่งออกไป และบันทึกไว้ ตัวเลือกที่ใช้ได้คือ แสดง, ส่งต่อ, ลบ, ลบทั้งหมด, รายละเอียด, โทร และ เลือกหลายรายการ

## ชั่วคราว

เมนูนี้จะแสดงรายการ SMS ทั้งหมดที่คุณบันทึกไว้แต่ยังไม่ได้ส่ง ตัวเลือกที่ใช้ได้คือ ส่ง, แสดง, แก่ใข, ลบ, ลบทั้งหมด, รายละเอียด และ เลือกหลายรายการ เมนูนี้อนุญาตให้คุณตั้งค่าแบบต่าง ๆ สำหรับโปรไฟล์ SMS ทั้งสอง เลือกโปรไฟล์ที่ใช้ได้ตัวใดตัวหนึ่ง และเลือก เปิด เพื่อใช้โปรไฟล์ SMS หรือเลือก ปรับแต่ง เพื่อเปลี่ยนตัวเลือกต่อไปนี้:

| ตัวเลือก         | คำอธิบาย                                                                                                    |
|------------------|----------------------------------------------------------------------------------------------------|
| ศูนย์ข้อความ     | แก้ไขหมายเลขของศูนย์ข้อความของคุณ                                                                                                    |
| โปรโตคอล         | เลือกจาก ข้อความมาตรฐาน, แฟกซ์, X.400,<br>การเพจ, ERMES และ อีเมล์                                                                                                    |
| เวลาสิ้นสุด      | คุณสมบัตินี้ขึ้นอยู่กับการสมัครขอรับบริการ<br>เพื่อเลือกระยะเวลาที่จะให้ข้อความของคุณเก็บ<br>อยู่ในศูนย์ SMS ของคุณ สิ่งนี้มีประโยชน์เมื่อ<br>ผู้รับไม่ได้เชื่อมต่ออยู่กับเครือข่าย (ซึ่งเป็นเหตุ<br>ให้ไม่สามารถรับข้อความของคุณได้ทันที) เลือก<br>จาก 1 ชั่วโมง, 12 ชั่วโมง, 1 วัน, 1 สัปดาห์ และ<br>สูงที่สุด |
| รายงานการส่ง     | คุณสมบัตินี้ขึ้นอยู่กับการสมัครขอรับบริการ<br>เลือกว่าคุณต้องการรับรายงานการส่งหรือไม่                                                                                                    |
| SMS ผ่าน<br>GPRS | เลือกเพื่อเปิด/ปิดคุณสมบัติ: การส่ง SMS ผ่าน<br>GPRS                                                                                                    |

ตอบกลับ เปิด/ปิดคุณสมบัติตอบกลับโดยตรง โดยตรง

คลาสข้อความ จัดประเภทคลาสข้อความจาก คลาส0 - 3

การเข้าถึงยังเครือข่าย GPRS นั้นขึ้นกับลักษณะการรับบริการ

#### MMS

เมนูนี้ใช้ในการส่งและรับข้อความ MMS (Multimedia Message Service) ข้อความ MMS สามารถประกอบด้วยข้อความ รูปภาพ และเสียง ข้อความมัลติมีเดียสามารถประกอบด้วยสไลด์เดียว หรือ หลายสไลด์ก็ได้ ไม่ว่าคุณจะส่งข้อความไปยังอีเมล์แอดเดรส หรือไป ยังโทรศัพท์มือถือเครื่องอื่น MMS ก็จะเล่นเป็นสไลด์โชว์ โปรดทราบว่า ถ้าคุณส่ง MMS ไปยังโทรศัพท์มือถืออีกเครื่องหนึ่ง โทรศัพท์ของผู้รับต้องสนับสนุน MMS ด้วย จึงจะสามารถรับข้อความ ของคุณได้

### สร้าง MMS ใหม่

| กด         | เพื่อ                                                      |
|------------|------------------------------------------------------------|
| 🗖 เลือก    | จากเมนูหลัก เลือก ข้อความ > สร้าง > ข้อความ<br>มัลติมีเดีย |
| - ตัวเลือก | เปิดเมนูตัวเลือก                                           |

ในการสร้างข้อความ MMS ใหม่ กด 🦳 ตัวเลือก เพื่อแสดง คุณสมบัติต่อไปนี้:

ตัวเลือก คำอธิบาย

ทำต่อ

#### ป้อนรายละเอียดสำหรับ MMS:

- ถึง: ใส่หมายเลขของผู้รับ
- เรื่อง: ป้อนหัวเรื่องสำหรับข้อความ
- Cc: ส่งสำเนาไปถึงผู้รับคนอื่น
- Bcc: ส่งสำเนาแบบซ่อนไปถึงผู้รับคนอื่น
- การมองเห็นผู้ส่ง: เปิด/ปิดการมองเห็นผู้ส่ง
- ความสำคัญ: เลือกจาก ต่ำ, ปกติ และ สูง
- รายงานการส่ง: เปิด/ปิดเพื่อรับรายงานการส่ง
- อ่านรายงาน: เปิด/ปิดเพื่อรับการแจ้งเตือน รายงานการอ่าน
- เวลาหมดอายุ: เลือกระหว่าง 1 ชั่วโมง, 3 ชั่วโมง, 6 ชั่วโมง, 12 ชั่วโมง, 1 วัน, 1 สัปดาห์ และ สูงที่สุด
- เวลาการส่ง: เลือกระหว่าง ทันที และ พรุ่งนี้
- ใส่ออบเจ็กต์ รายการต่าง ๆ ประกอบด้วย ภาพ, วิดีโอ, เสียง และ หน้า

#### ใส่ใหม่ ใส่ออบเจ็กต์ เช่นที่สร้างโดย กล้องดิจิตอล, กล้องวิดีโอ และ เครื่องบันทึกเสียง

| ไฟล์แนบ    | เพื่อแนบ นามบัตร หรือ การนัดหมาย ไปกับ     |
|------------|--------------------------------------------|
|            | MMS                                        |
| ดูตัวอย่าง | เพื่อดูตัวอย่างข้อความ หรือหน้าปัจจุบันของ |
| ข้อความ    | ข้อความ                                    |

คุณไม่สามารถแนบไฟล์วิดีโอลงใน MMS ที่มีไฟล์เสียงหรือภาพ อยู่แล้ว หรือในทางกลับกัน เช่นเดียวกัน คุณไม่สามารถแนบไฟล์ เสียงลงใน MMS ที่มีบันทึกเสียงอยู่แล้วรวมทั้งในทางกลับกันด้วย

| ช่วงเวลา   | เพื่อตั้งค่า ระยะเวลาสไลด์           |
|------------|--------------------------------------|
| รายการหน้า | เพื่อแสดงรายการหน้า                  |
| จัดเก็บ    | เพื่อจัดเก็บ MMS ลงในที่เก็บชั่วคราว |

โปรดทราบว่าภาพและเสียงที่กำหนดไว้ล่วงหน้า และที่ได้รับการคุ้ม– ครองด้วยลิขสิทธิ์จะไม่สามารถถูกส่งได้ ในทั้งสองกรณี ภาพและเสียง จะไม่ปรากฏในรายการให้เลือก

ถ้าข้อความ "หน่วยความจำเต็ม" ปรากฏขึ้นในขณะที่กำลังสร้างหรือ ได้รับ MMS คุณต้องลบข้อความออกไป (เช่น มาตรฐาน, ชั่วคราว หรือข้อความที่ได้รับ ฯลฯ)

### อินบอกซ์

เมนูนี้จะแสดงรายการ MMS ทั้งหมดที่คุณได้รับ หลังจากที่คุณอ่าน MMS กด – ตัวเลือก เพื่อเข้าไปยัง แสดง, แก้ไข, ตอบกลับ, ส่งต่อ, ลบ, ลบทั้งหมด, รายละเอียด, โทรกลับ และ เลือกหลาย รายการ

## เอ้าท์บอกซ์

เมนูนี้จะแสดงรายการ MMS ทั้งหมดที่คุณส่งออกไป ตัวเลือก ประกอบด้วย แสดง, ส่งต่อ, ลบ, ลบทั้งหมด, รายละเอียด, โทร และ เลือกหลายรายการ

## ชั่วคราว

เมนูนี้จะแสดงรายการ MMS ทั้งหมดที่คุณบันทึกไว้แต่ยังไม่ได้ ส่ง ตัวเลือกประกอบด้วย ส่ง, แสดง, แก้ไข, ลบ, ลบทั้งหมด, รายละเอียด และ เลือกหลายรายการ

#### การตั้งค่า > ข้อความมัลติมีเดีย

เมนูนี้ใช้ในการตั้งค่าคอนฟิกโทรศัพท์มือถือฟิลิปส์ 960 เพื่อส่ง และรับข้อความ MMS โทรศัพท์ของคุณอาจได้รับการตั้งค่าไว้ล่วง หน้าเพื่อให้สามารถเข้าถึงบริการที่มีให้ได้โดยตรง ถ้ายัง ให้ติดต่อ ผู้ให้บริการเพื่อรับข้อมูลที่อธิบายในส่วนนี้

#### ตัวเลือก

คำอธิบาย

- โปรไฟล์
- เลือกเซิร์ฟเวอร์จากรายการ หรือกด 一 ตัวเลือก เพื่อ แก้ไข รายละเอียด หรือกด 🗰 เพื่อเปิดบริการ รายละเอียดเซิร์ฟเวอร์สำหรับ การแก้ไข ประกอบด้วย:
- ชื่อ: ชื่อเพื่อระบุเซิร์ฟเวอร์
- IP แอดเดรส: แอดเดรสตัวเลขของเซิร์ฟเวอร์ ในรูปแบบ nnn.nnn.nnn
- พอร์์ต: หมายเลขพอร์ตบนเซิร์ฟเวอร์ โดยทั่ว ไปหมายเลขพอร์ตจะเป็น 9201
- เซิร์ฟเวอร์แอดเดรส: URL ของเซิร์ฟเวอร์ ข้อความ
- เวลาเชื่อมต่อ: เวลาที่โทรศัพท์จะยังคง เชื่อมต่อไปยัง WAP
- การเชื่อมต่อ: เลือกการเชื่อมต่อระหว่าง GPRS หรือ CSD
- โปรไฟล์ CSD: เลือกการตั้งค่า CSD ที่กำหนด ไว้แล้ว
- โปรไฟล์ GPRS : เลือกการตั้งค่า GPRS ที่ กำหนดไว้แล้ว

ตัวเลือก

### เลือกเพื่อปรับตัวเลือกต่อไปนี้:

- การมองเห็นผู้ส่ง: เปิด/ปิดการมองเห็นหมาย เลขโทรศัพท์ของผู้ส่ง
- ความสำคัญ: เลือกจาก ต่ำ, ปกติ และ สูง
- รายงานการส่ง: ตัวเลือกนี้จะแจ้งให้คุณทราบ ผ่านทาง SMS ถึงสถานะของข้อความ MMS ที่คุณส่งออกไป (เช่น ข้อความถูกส่งเรียบร้อย หรือไม่) ตัวเลือกนี้สามารถเป็น เปิด หรือ ปิด ได้
- เวลาหมดอายุ: เลือกระหว่าง 1 ชั่วโมง,
   3 ชั่วโมง, 6 ชั่วโมง, 12 ชั่วโมง, 1 วัน,
   1 สัปดาห์ และ สงที่สุด
- การดึง: เลือกจาก อัตโนมัติ, หน่วง และ เครือข่ายหลักอัตโนมัติ

## อีเมล์

โทรศัพท์มือถือฟิลิปส์ 960 ของคุณสามารถส่งและรับข้อความอีเมส์ ได้ เมื่อบริการนี้รวมอยู่ในการสมัครรับบริการของคุณ คุณต้องมีบัญชี อีเมล์อยู่แล้ว และได้รับการตั้งค่าต่าง ๆ จากผู้ไห้บริการอีเมล์ของคุณ ในบางกรณี ผู้ให้บริการโทรศัพท์มือถือของคุณอาจให้บริการอีเมล์กับ คุณมาด้วย ก่อนที่คุณจะเริ่มการใช้ฟังก์ชั่นอีเมล์ โทรศัพท์จะขอให้คุณตั้งค่า อีเมล์แอดเดรสของผู้ส่งในโปรไฟล์อีเมล์ สำหรับรายละเอียดเกี่ยว กับการตั้งค่าคอนฟิกบัญชีของคุณ ให้อ่าน "การตั้งค่า > อีเมล์" ในหน้า33

#### สร้าง > อีเมล์

เลือกรายการเมนูนี้เพื่อสร้างอีเมล์ไหม่ ป้อนข้อความในหน้าต่างการ แก้ไขที่ปรากฏขึ้น หลังจากที่คุณเขียนข้อความของคุณแล้ว กด 💻 ตัวเลือก เพื่อเข้าไปยังตัวเลือกต่อไปนี้:

| ตัวเลือก    | คำอธิบาย                                                                                  |
|-------------|-------------------------------------------------------------------------------------------|
| ເพີ່ມຜູ້รັບ | เพื่อป้อนอีเมล์แอดเดรสของผู้รับ (กด 📧<br>สั้น ๆ เพื่อเข้าไปยังตารางสัญลักษณ์ ที่มีเครื่อง |
|             | หมาย @)                                                                                   |
|             | ป้อนแอดเดรส (ถึง) และ เรื่อง นอกจากนี้                                                    |
|             | คุณยังสามารถส่งสำเนา (Cc) หรือสำเนาซ่อน                                                   |
|             | (Bcc) ของอีเมล์ของคุณด้วยก็ได้ คุณสามารถ<br>ส่งอีเบล์ที่บี ไฟล์แบบ ได้ด้วย                |
| ਘ ਰ         | มชาย ต่า นี้ รุงเป                                                                        |
| จัดเก็บ     | จิดเก็บข้อความในกล่องชีวคราวโดยไม่สงออก                                                   |
|             | ไป แรกสุดคุณต่องป้อนอีเมล้แอดเดรส                                                         |
| บรรทัดใหม่  | เพื่อเริ่มย่อหน้าใหม่                                                                     |
| ลบทั้งหมด   | เพื่อลบสิ่งที่ป้อนทั้งหมดในคราวเดียว                                                      |

#### อินบ็อกซ์ > เมล์บ็อกซ์ > ตรวจสอบเมล์

เมนูนี้อนุญาตให้คุณเชื่อมต่อไปยังเมล์บ็อกซ์ของคุณ และดาวน์โหลด อีเมล์ทั้งหมดหรือดาวน์โหลดเฉพาะส่วนหัว (หลังจากนั้นคุณสามารถ เลือกว่าต้องการดาวน์โหลดข้อความใดแบบสมบูรณ์)

#### อินบ็อกซ์ > เมล์บ็อกซ์ เมนนี้จะแสดงรายการอีเมล์ทั้งหมดที่คณได้รับ

#### เอ้าท์บ็อกซ์ > เมล์เอ้าท์บ็อกซ์

เมนูนี้จะแสดงรายการอีเมล์ทั้งหมดที่คุณส่งออกไป

#### ชั่วคราว > เมล์ชั่วคราว

เมนูนี้จะแสดงรายการอีเมล์ทั้งหมดที่คุณบันทึกไว้แต่ยังไม่ได้ส่ง ตัว เลือกประกอบด้วย แสดง, ส่ง, แก้ไข, ลบ, ลบทั้งหมด, และ เลือกหลายรายการ

### การตั้งค่า > อีเมล์

เมนูนี้ประกอบด้วยพารามิเตอร์ที่จำเป็นสำหรับการส่งและการรับ อีเมล์ คุณจำเป็นต้องตรวจสอบกับผู้ไห้บริการของคุณสำหรับการตั้ง ค่าต่าง ๆ และเรื่อนไขในการใช้งาน

#### ตัวเลือก คำอธิบาย

เซิร์ฟเวอร์

คุณสามารถตั้งค่าคอนฟิกโปรไฟล์ได้ถึง 5 แบบ สำหรับการเชื่อมต่อไปยังอีเมล์เซิร์ฟเวอร์ของคุณ กด – ตัวเลือก เพื่อ เปิดทำงาน, แก้ไข หรือ เปลี่ยนชื่อ เซิร์ฟเวอร์ที่ต้องการ คุณสามารถแก้-ไขรายละเอียดต่อไปนี้ได้:

- การเชื่อมต่อ: เพื่อเลือกว่าโทรศัพท์ของคุณ จะเชื่อมต่อไปยังเครือข่ายอย่างไร: เชื่อมต่อ โดยใช้: GPRS ก่อน, CSD เก่านั้น หรือ GPRS เก่านั้น จากนั้นทำการตั้งค่าต่าง ๆ ที่ สัมพันธ์กันใน CSD หรือ GPRS
- เชิร์ฟเวอร์เข้า: เพื่อตั้งค่าข้อมูลที่ใช้ในการ รับอีเมล์ (POP เชิร์ฟเวอร์): เชิร์ฟเวอร์, พอร์ต, การขึ้นขันตัวบุคคล, บัญชี, รหัสผ่าน และ ดาวน์โหลด
- เชิร์ฟเวอร์ออก: เพื่อตั้งค่าข้อมูลที่ใช้ในการ ส่งอีเมล์ (SMTP เชิร์ฟเวอร์): เชิร์ฟเวอร์, พอร์ต, การขึ้นขันดัวบุคคล, บัญชี และ รหัส ผ่าน

บัญชี

แก้ไขข้อมูลเพิ่มเติม เช่น ชื่อผู้ใช้, ที่อยู่ และ ลายเช็น

#### มาตรฐาน

คุณสมบัตินี้อนุญาตให้คุณสร้างแม่แบบมาตรฐานเพื่อแก้ไขหรือส่งใน ภายหลัง

### เมสเซนเจอร์

โทรศัพท์ของคุณมีบริการ ระบบข้อความทันที ซึ่งเหมือนกับการแชต ข้อความทันทีจะส่งไปยังผู้รับอย่างรวดเร็ว ไม่เช่นนั้น ข้อความก็จะถูก ทิ้งไป และผู้ส่งจะได้รับการแจ้งว่าการส่งประสบความล้มเหลว

คุณสมบัตินี้ขึ้นอยู่กับผู้ให้บริการและลักษณะการขอรับบริการ

### ล็อคอิน

ก่อนที่จะเริ่มต้น คุณจำเป็นต้องล็อคอินด้วยชื่อของคุณก่อน ภายใต้ เมนูหลัก ไปยัง ข้อความ > เมสเชนเจอร์ > ล็อคอิน

| กด         | เพื่อ                                                                                                    |
|------------|----------------------------------------------------------------------------------------------------|
| 🗖 เลือก    | เมนูหลัก > ข้อความ > เมสเซนเจอร์ > ล็อคอิน<br>และไปยังบัญชีที่ต้องการ                                                                                              |
| 📄 ตัวเลือก | เลือกเพื่อ เปิดทำงาน บัญชี หรือ แก้ไข รายละ-<br>เอียด รายละเอียดประกอบด้วยค่าต่อไปนี้:<br>• ชื่อบัญชี<br>• ที่อยู่<br>• หมายเลขผู้ใช้<br>• วหัส<br>• โปเป็ฟล์ GPPS |

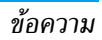

### ประวัติข้อความ

| กด         | เพื่อ                                                                                                    |
|------------|----------------------------------------------------------------------------------------------------|
| – เลือก    | เมนูหลัก > ข้อความ > เมสเซนเจอร์ > ประวัติ<br>ข้อความ                                                                                                |
| ุ▲ หรือ ▼  | ไปยังข้อความที่ต้องการ                                                                                                    |
| – เลือก    | แสดงข้อความ                                                                                                    |
| การตั้งค่า |                                                                                                    |
| ตัวเลือก   | คำอธิบาย                                                                                                    |
| บัญชี      | แก้ไขรายละเอียดบัญชีที่อธิบายด้านบน                                                                                                    |
| รายการโปรด | แก้ไขรายละเอียดเพิ่มเติม เช่น ล็อคอิน<br>อัดโนมัติ, เดือนข้อความ, เดือนพร้อมเสียง,<br>เดือนพร้อมการสั่น, เดือนพร้อมป้อปอัป และ<br>เดือนข้อมูลออนไลน์ |

## ข้อความออกอากาศ

| คุณสมบัตินี้ขึ้นอยู่กับเครือข่าย เมนูนี้ อนุญาตให้คุณจัดการการรับข้อ<br>ความระบบซึ่งเครือข่ายออกอากาศมายังผู้รับบริการทุกคน โทรศัพท์<br>อนุญาตให้คุณเข้าถึงตัวเลือกต่าง ๆ ด้านล่าง |                                                                                                    |  |
|----------------------------------------------------------------------------------------------------|----------------------------------------------------------------------------------------------------|--|
| ตัวเลือก                                                                                                    | คำอธิบาย                                                                                                    |  |
| แสดง<br>อัตโนมัติ                                                                                                    | เลือกเพื่อเปิด/ปิดการรับข้อความ CB เข้า                                                                                                    |  |
| รับ                                                                                                    | เลือกเพื่อเปิด/ปิดการรับข้อความเผยแพร่ออก<br>อากาศใหม่                                                                                                    |  |
| อินบ็อกซ์<br>ข้อความ                                                                                                    | แสดงรายการของข้อความ CB                                                                                                    |  |
| รายการทัวข้อ                                                                                                    | เพื่อกำหนดชนิดของข้อความที่คุณต้องการรับ:<br>• จากเมนู หัวข้อของฉัน เลือก รายการไหม่<br>เพื่อสร้างหัวข้อที่คุณชื่นชอบ<br>• จาก หัวข้อที่เปิด เลือกหัวข้อที่มีอยู่แล้วใน<br>รายการ ซึ่งคุณสามารถเปลี่ยนแปลงหรือลบ |  |

ได้

ในการขอรับรหัสสำหรับชนิดต่าง ๆ คุณต้องติดต่อผู้ให้บริการ ของคุณ

| 1101 |
|------|
|------|

#### สถานะความจำ

คุณสมบัตินี้อนุญาตให้คุณดูว่า มีพื้นที่หน่วยความจำยังคงเหลืออยู่ อีกเท่าใด สำหรับเก็บข้อความในโทรศัพท์และซิมการ์ดของคุณ:

| กด      | เพื่อ                                            |
|---------|--------------------------------------------------|
| - เลือก | จากเมนูหลัก เลือก ข้อความ > สถานะหน่วย<br>ความจำ |
| 🗖 กลับ  | กลับไปยังเมนูก่อนหน้า                            |

## การตั้งค่าข้อความ

ตัวเลือกภายใต้คุณสมบัตินี้มีการอธิบายไว้แล้วในส่วนก่อนหน้านี้ สำหรับรายละเอียด ให้อ่านส่วนที่เกี่ยวข้องกัน

#### ตู้ข้อความเสียง

้มมูนี้อนุญาตให้คุณตั้งหมายเลขข้อความเสียงของคุณ และฟัง ข้อความเสียงที่ผู้ติดต่อเข้ามาทิ้งไว้ให้กับคุณ

| กด         | เพื่อ                                                    |
|------------|----------------------------------------------------------|
| - เลือก    | จากเมนูหลัก เลือก ข้อความ > การตั้งค่า ><br>ข้อความเสียง |
| ปุ่มตัวเลข | ตั้งค่าหมายเลขข้อความเสียงของคุณ                         |
| - จัดเก็บ  | จัดเก็บหมายเลข หรือ ยกเลิกหมายเลข                        |
| หรือ       |                                                          |

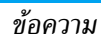

# 9. ไฟล์ของฉัน

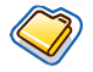

เมนูนี้อนุญาตให้คุณจัดการกับไฟล์ของคุณได้โดยการเก็บลงในโฟล เดอร์ต่าง ๆ ยิ่งกว่านั้น คุณอาจใช้ สถานะหน่วยความจำ เพื่อดูข้อมูล ความจุหน่วยความจำของโทรศัพท์ และการ์ด SD/MMC ของคุณ ก็ได้

## การจัดการกับไฟล์

คุณสามารถตัด คัดลอก และวางไฟล์ใน ไฟล์ของฉัน อย่างไรก็ตาม โทรศัพท์ไม่สามารถคัดลอกไฟล์ขนาดใหญ่จากการ์ด SD/MMC ไป ยังหน่วยความจำภายในได้ (สูงสุด 350kb) ในการตัด คัดลอก และวางไฟล์ใน ไฟล์ของฉัน:

| กด         | เพื่อ                                        |
|------------|----------------------------------------------|
| 🗖 เลือก    | จากเมนูหลักเลือก ไฟล์ของฉัน > ภาพ หรือ เสียง |
| ุ▲ หรือ ▼  | เลื่อนไปยังไฟล์ที่ต้องการ                    |
| 🗖 ตัวเลือก | เปิดเมนู ตัวเลือก                            |
| ุ หรือ ▼   | เลือก จัดการ > ตัด หรือ คัดลอก               |
| ุ▲ หรือ ▼  | ไปยังโฟลเดอร์ที่ต้องการ                      |

| - | ตัวเลือก | เปิดเมนู | ตัวเลือ |
|---|----------|----------|---------|
|   |          |          |         |

หรือ ▼ เลือก วางที่นี่

## หน่วยความจำโทรศัพท์

ในการดูไฟล์ทั้งหมดที่จัดเก็บในหน่วยความจำของมือถือ:

| กด              | เพื่อ                                               |
|-----------------|-----------------------------------------------------|
| – เลือก         | จากเมนูหลัก เลือก ไฟล์ของฉัน > สถานะหน่วย<br>ความจำ |
| <b>▲</b> หรือ ▼ | เลื่อนเพื่อเลือกระหว่าง ความจำที่ว่าง, ที่ให้ และ   |

#### หรือ ▼ เลือนเพื่อเลือกระหว่าง ความจำที่ว่าง, ที่ใช้ และ ขนาดรวม

## การ์ดหน่วยความจำ

ู้ ในการดูไฟล์ทั้งหมดที่จัดเก็บในหน่วยความจำภายนอก:

| กด       | เพื่อ                                                                       |
|----------|-----------------------------------------------------------------------------|
| - เลือก  | จากเมนูหลัก เลือก ไฟล์ของฉัน > การ์ดหน่วย<br>ความจำ                         |
| • / •    | เลื่อนระหว่าง ไฟล์ของฉัน ของหน่วยความจำ<br>ของโทรศัพท์ และ การ์ดหน่วยความจำ |
| ▲ หรือ ▼ | เลื่อนภายในไฟล์ที่บันทึกไว้ในการ์ดหน่วย<br>ความจำ                           |

# 10. เครื่องมือ

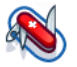

เมนูนี้ประกอบด้วยตัวเลือกที่เกี่ยวข้องกับแอปพลิเคชั่นส่วนตัวของ คุณ

## ปฏิทิน

เมนูนี้จะแสดงปฏิทิน ปฏิทินเดือน เป็นมุมมองแบบมาตรฐาน และ วันที่ในปัจจุบันจะถูกไฮไลต์เป็นสีแดง และล้อมกรอบสี่เหลี่ยมสีน้ำ-เงิน วันที่จันทรคติของวันที่ซึ่งถูกไฮไลต์จะแสดงเป็นสีเขียวที่มุมขวา ล่างของหน้าจอ คุณสามารถเลือกวันอื่น ๆ ได้โดยการเลื่อนกรอบสี่ เหลี่ยมสีน้ำเงินด้วยปุ่มลูกศร ปฏิทินประกอบด้วยตัวเลือกต่อไปนี้:

#### ตัวเลือก

คำอธิบาย

#### แสดงวัน

แสดงรายการบันทึกของวัน กด 一 ตัวเลือก เพื่อ:

- แสดง: แสดงรายละเอียดของบันทึก
- แก้ไข: แก้ไขรายละเอียดของบันทึก
- ลบ: ลบบันทึก
- ส่ง: เลือกชนิดการเชื่อมต่อ: อินฟาเรด หรือ บลูทูธ
- ความจุ: แสดงความจุของบันทึก

แสดงสัปดาห์

#### แสดงปฏิทินในรูปแบบสัปดาห์

การประชุม ใหม่

ไปยังวันที่

ขั้นสูง

เมนูนี้อนุญาตให้คุณสร้างการนัดหมายใหม่ กด

- 📕 เพื่อสร้างบันทึกใหม่ด้วยข้อมูลต่อไปนี้:
- เรื่อง: ป้อนหัวเรื่องสำหรับบันทึก
- สถานที่: ระบุสถานที่
- วันที่เริ่ม: ป้อนวันที่เริ่ม
- เวลาเริ่ม: ระบุเวลาเริ่ม
- วันที่สิ้นสุด: ป้อนวันที่สิ้นสุด
- เวลาสิ้นสุด: ระบุเวลาสิ้นสุด
- ปลุก: ตั้งการเปิด/ปิดการปลุก และความถี่ใน การปลุก
- การเตือน: ตั้งค่าการเตือนให้เดือน ตามเวลา,
   ก่อน 5 นาที, ก่อน 15 นาที, ก่อน 1 ชั่วโมง,
   ก่อน 1 วัน หรือ อื่น ๆ
- เตือนซ้ำ: ตั้งความถี่ในการเตือนซ้ำของบันทึก
- ป้อนวันที่ และค้นหาวันที่บนปฏิทินโดยตรง

#### สำหรับตัวเลือกเพิ่มเติม:

- ลบทั้งหมด: เลือกจาก บันทึกทั้งหมด, อายุหนึ่ง
   วัน และ อายุหนึ่งสัปดาห์
- การเตือน: เลือกระหว่าง ตลอด, ไม่เคย และ ถ้าโทรศัพท์เปิด
- วันเริ่มต้น: ตั้งวันเริ่มต้นของสัปดาห์: อาทิตย์ หรือ จันทร์
  - เครื่องมือ

### ปลุก

จากเมนู ปลุก คุณมีตัวเลือกต่อไปนี้:

| ตัวเลือก       | คำอธิบาย                                                                                                    |
|----------------|----------------------------------------------------------------------------------------------------|
| ปลุกครั้งเดียว | เสียงของการปลุกครั้งเดียวจะดังเพียงครั้งเดียว<br>ตั้งสถานะการปลุกเป็นเปิด/ปิด เมื่อตั้งเป็นเปิด<br>ให้ระบุเวลาปลุก                          |
| ปลุกซ้ำ        | เสียงปลุกจะดังซ้ำตามวันที่คุณระบุไว้ในสัปดาห์<br>ตัวอย่างเช่น ถ้าคุณเลือกวันอาทิตย์และวันจันทร์<br>นาฬิกาปลุกจะดังทุกวันอาทิตย์และวันจันทร์ |
| เสียงปลุก      | เลือกเสียงปลุก                                                                                                    |

### การนัดหมาย

การนัดหมาย อนุญาตให้คุณจัดการตารางนัดหมายของคุณบนโทร– ศัพท์ ภายได้ บันทึกไหม่ แก้ไชรายละเอียดตามคำอธิบายด้านบนของ แสดงวัน ในเมนูตัวเลือก ปฏิทิน หรือคุณอาจเห็นรายการของบันทึกที่ คุณจัดการไว้แล้ว

#### งาน

เมนูนี้อนุญาตให้คุณบันทึกงานต่าง ๆ ของคุณไว้บนโทรศัพท์ กด – เพิ่ม เพื่อสร้างงานใหม่ที่มีข้อมูลต่อไปนี้:

### บันทึก

เมนูนี้อบุญาตให้คุณจดบันทึกต่าง ๆ ของคุณไว้บนโทรศัพท์ เมื่อคุณ เห็นรายการของบันทึกที่คุณจัดเก็บไว้ ให้เลือกบันทึกที่ต้องการ และ กด \_\_\_\_\_\_ ตัวเลือก เพื่อ แก้ไข, รายการใหม่, ลบ, ลบทั้งหมด, ส่ง และ ตรวจสอบ ความจุ

## บันทึกเสียง

เมนูนี้อนุญาตให้คุณอัดบันทึกเสียง หลังจากที่บันทึกแล้ว คุณสามารถ ตั้งไฟล์เสียงเป็นแบบเสียงเรียก หรือส่งทางอีเมล์ เป็นต้น

| กด                               | เพื่อ                                      |
|----------------------------------|--------------------------------------------|
| 🗖 เลือก                          | จากเมนูหลัก เลือก เครื่องมือ > บันทึกเสียง |
| - บันทึก                         | เริ่มการบันทึก / หยุดการบันทึกชั่วคราว     |
| เสียง/หยุด<br>ชั่วคราว<br>— หยุด | หยุดการบันทึก และจัดเก็บไฟล์               |
| 🗖 เล่น                           | เริ่มการเล่นไฟส์ที่บันทึกไว้               |

## เครื่องคิดเลข

โทรศัพท์มือถือของคุณมีเครื่องคิดเลขในตัว ปุ่มกดใช้สำหรับการ ป้อนตัวเลข ให้ดูตารางด้านล่าง สำหรับวิธีการดำเนินการคำนวณใน ลักษณะต่าง ๆ

| ตัวเลือก    | คำอธิบาย                                 |
|-------------|------------------------------------------|
| •           | การบวก                                   |
| •           | การลบ                                    |
| •           | การคูณ                                   |
| •           | การหาร                                   |
| ОК          | เท่ากับ                                  |
| 🗖 ตัวเลือก> | เพื่อสลับระหว่างตัวเลขที่เป็นค่าลบและบวก |
| +/-         |                                          |
| - ตัวเลือก> | เพิ่มสัญลักษณ์ %                         |
| %           |                                          |
| <b>.</b>    | เพิ่มจุดทศนิยม                           |

## ตัวแปลงหน่วย

เมนูนี้ใช้ในการแปลงชนิดของหน่วยต่าง ๆ เช่น ความยาว, อุณหภูมิ, สกุลเงิน, พลังงาน, ความเร็ว, มวล, พื้นที่, ปริมาตร, พลังงาน, เวลา และ ความตัน

ผลลัพธ์ที่ได้จากตัวแปลง มีจุดประสงค์สำหรับใช้เป็นข้อมูลอ้างอิง เท่านั้น และไม่สามารถใช้เป็นแหล่งข้อมูลสำหรับวัตถุประสงค์อื่น ได้

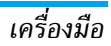

# 11. รายชื่อ

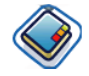

คุณสมบัตินี้ใช้ในการจัดการกับชื่อ ที่อยู่ และหมายเลขโทรศัพท์ของ เพื่อน ๆ ครอบครัว และเพื่อนร่วมงานของคุณ โทรศัพท์มือถือฟิลิปส์ 960 ของคุณมีสถานที่เก็บรายชื่ออยู่สองแห่ง: สมุดโทรศัพท์ในชิม และสมุดโทรศัพท์ในเครื่อง

การจัดการรายชื่อในสมุดโทรศัพท์บนโทรศัพท์ อนุญาตให้คุณเก็บ ข้อมูลได้มากกว่า (อีเมล์แอดเดรส, หมายเลขแฟกซ์, ชื่อบริษัท เป็น ต้น) ที่คุณสามารถเก็บได้ในสมุดโทรศัพท์บนซิม พื้นที่ที่ใช้ได้สำหรับฟิลด์เหล่านี้บนซิมการ์ดอาจแตกต่างกันไปตาม ผู้ผลิตแต่ละราย ถ้าคุณต้องการให้สามารถโทรหารายชื่อของคุณได้

ในขณะที่คุณอยู่นอกเครือข่ายในประเทศของคุณ ให้ป้อนรหัสนำหน้า ระหว่างประเทศ, รหัสประเทศ และรหัสพื้นที่เข้าไปด้วย

ในการสลับระหว่างสมุดโทรศัพท์ในซิม และสมุดโทรศัพท์ใน เครื่อง: จากเมนูหลัก เลือก รายชื่อ > ขั้นสูง > เลือกสมุดที่อยู่

## แสดง / สร้างรายชื่อ

| เพื่อแสดงห   | เรือสร้าง | รายชื่อในซิม | /โทรศัพท | ้ใหม่:  |
|--------------|-----------|--------------|----------|---------|
| 011000010141 | 1000014   |              | /        | 101104. |

| กด                                                      | เพื่อ                                                                                                    |
|---------------------------------------------------------|----------------------------------------------------------------------------------------------------|
| - เลือก                                                 | จากเมนูหลัก เลือก รายชื่อ > แสดงรายชื่อ                                                                                                    |
| – เพิ่ม                                                 | เลือก <รายชื่อใหม่>                                                                                                    |
| ปุ่มตัวเลข                                              | ป้อนรายละเอียดของฟิลด์ต่อไปนี้สำหรับรายชื่อ<br>ในซิม<br>• ชื่อ<br>• บ้าน<br>• สถาบที่<br>• ดำแหน่งในซิม<br>หรือป้อนรายละเอียดต่อไปนี้สำหรับรายชื่อสมุด<br>โทรศัพท์ในเครื่อง:<br>• ชื่อ<br>• นามสกุล<br>• มือถือ<br>• บ้าน |
| <ul> <li>จัดเก็บ</li> <li>หรือ</li> <li>ลบ /</li> </ul> | <ul> <li>ทักงานและ าลา<br/>เก็บรายการ หรือ<br/>กลับไปยังเมนู รายชื่อ</li> </ul>                                                                                                    |

โปรดทราบว่า ในการสร้างรายชื่อ คุณต้องใส่หมายเลขอย่างน้อยหนึ่ง หมายเลข

ฟิลด์ส่วนมากเป็นฟิลด์อิสระ หมายความว่าคุณสามารถใส่ข้อมูลที่ เป็นตัวอักษรหรือตัวเลขก็ได้ โดยใช้ฟังก์ชั่นการป้อนข้อความของ โทรศัพท์มือถือของคุณ (สำหรับข้อมูลเพิ่มเติมเกี่ยวกับการป้อน ข้อความ ให้อ่าน "การป้อนข้อความ" ในหน้า14)

## ตัวเลือกสมุดโทรศัพท์

ในสมุดโทรศัพท์ คุณสามารถแสดงรายละเอียดของรายชื่อได้โดยการ เลือกที่รายชื่อ และกด ── ตัวเลือก เพื่อแสดง/แก้ไขรายละเอียด เพิ่มเดิม:

| ตัวเลือก           | คำอธิบาย                                                            |
|--------------------|---------------------------------------------------------------------|
| แสดง               | แสดงรายละเอียดของรายชื่อที่เลือก                                    |
| ส่งข้อความ         | ส่ง ข้อความตัวอักษร หรือ ข้อความมัลติมีเดีย<br>ไปยังรายชื่อ         |
| โทร                | โทรไปยังรายชื่อ                                                     |
| ลบ                 | ลบรายชื่อ                                                           |
| หมายเลข<br>มาตรฐาน | แสดงหมายเลขมาตรฐาน: หมายเลขมือถือ,<br>หมายเลขบริษัท และ หมายเลขบ้าน |
| ส่งรายชื่อ         | เลือกเพื่อส่งรายชื่อผ่านทาง อินฟาเรด หรือ<br>บลูทูธ                 |

| คัดลอก<br>รายชื่อ   | คัดลอกรายชื่อไปยังชิมการ์ดหรือโทรศัพท์                                                                |
|---------------------|----------------------------------------------------------------------------------------------------|
| ย้ายรายชื่อ         | ย้ายรายการ                                                                                            |
| เพิ่มภาพ            | เพิ่มภาพลงในรายชื่อ ตัวเลือกนี้ใช้ได้เฉพาะ<br>สำหรับรายชื่อที่อยู่ในสมุดโทรศัพท์ในเครื่อง<br>เท่านั้น |
| เลือกหลาย<br>รายการ | เลือกรายชื่อหนึ่งรายชื่อ หรือเลือกหลายรายชื่อ                                                         |

#### แสดงกลุ่ม

้คุณสมบัติ แสดงกลุ่ม อนุญาตให้คุณจัดการกับรายชื่อของคุณ เพื่อที่ ว่าคุณสามารถเชื่อมโยงภาพ และ∕หรือแบบเสียงเสียงเข้ากับกลุ่มของ รายชื่อเหล่านั้น และส่งข้อความไปยังสมาชิกทั้งหมดในกลุ่มได้ จาก เมบู รายชื่อ, เลือก แสดงกลุ่ม และรายการของกลุ่มจะแสดงขึ้น

#### แสดง

เลือกกลุ่ม และกด 🕒 ตัวเลือก > แสดง เพื่อแสดงสมาชิกของกลุ่ม

### ตัวเลือกกลุ่ม

| ตัวเลือก              | คำอธิบาย                                                       |
|-----------------------|----------------------------------------------------------------|
| แสดง                  | แสดงสมาชิกของกลุ่ม                                             |
| ตั้งแบบเสียง<br>เรียก | เลือกแบบเสียงเรียกที่จะดังขึ้นเมื่อสมาชิกของ<br>กลุ่มโทรเข้ามา |

| เปลี่ยนชื่อ | เปลี่ยนชื่อกลุ่ม            |
|-------------|-----------------------------|
| ลบ          | ลบรายชื่อสำหรับกลุ่ม        |
| เพิ่มภาพ    | เพิ่มภาพลงในกลุ่ม           |
| ส่ง SMS     | ส่ง SMS ไปยังสมาชิกของกลุ่ม |

#### หมายเลขพิเศษ

เมนูนี้อนุญาตให้คุณเก็บหมายเลขที่มีประโยชน์ต่าง ๆ ไว้ เช่น หมาย เลขเครื่อง, หมายเลขบริการ, หมายเลขตู้ข้อความเสียง และหมายเลข SOS

| ตัวเลือก          | คำอธิบาย                                                                                                    |
|-------------------|----------------------------------------------------------------------------------------------------|
| หมายเลข<br>ของฉัน | แสดง, แก้ไข หรือ ลบ หมายเลขโทรศัพท์ของ<br>คุณเอง                                                                                                    |
| หมายเลข<br>บริการ | รายการนี้ของสมุดโทรศัพท์ในชิม อนุญาตให้คุณ<br>เลือกบริการแบบใดแบบหนึ่งที่ผู้ไห้บริการของ<br>คุณเปิดให้บริการ และคัดลอกหมายเลขนั้นลงใน<br>สมุดโทรศัพท์ที่เลือก |
| วอยช์เมล์         | หมุนหมายเลขไปยังผู้ให้บริการวอยซ์เมล์ของ<br>คุณ                                                                                                    |
| ລຸກເฉີນ           | หมุนไปยังหมายเลขโทรศัพท์ฉุกเฉิน                                                                                                    |

## โทรด่วน

| คุณสามารถแก้ไขรายการของการโทรด่วนได้ |                                                                                     |  |
|--------------------------------------|-------------------------------------------------------------------------------------|--|
| กด                                   | เพื่อ                                                                               |  |
| - เลือก                              | จากเมนูหลัก เลือก รายชื่อ > โทรด่วน                                                 |  |
| ปุ่มเคลื่อนที่                       | เคลื่อนที่ไปยังตำแหน่งภาพที่ต้องการ                                                 |  |
| โพิ่ม<br>หรือ                        | เพิ่มหมายเลขลงในตำแหน่งที่เลือก จากนั้น<br>แสดงรายชื่อทั้งหมด หรือกลับไปยังเมนูหลัก |  |
| กลับ                                 |                                                                                     |  |
| ุ▲ หรือ ▼                            | เลือกรายชื่อจากสมุดโทรศัพท์                                                         |  |
| แสร็จ<br>หรือ                        | ยืนยันรายชื่อที่เพิ่ม และเพิ่มภาพ หรือยกเลิก                                        |  |
| ยกเลิก                               |                                                                                     |  |
| ขั้นสูง                              |                                                                                     |  |

ี้เมนูนี้จะให้คุณสมบัติขั้นสูงกับคุณ เพื่อที่ว่าคุณจะสามารถแสดง และ แก้ไขรายชื่อของคุณได้:

| ตัวเลือก    | คำอธิบาย                                    |
|-------------|---------------------------------------------|
| เลือก       | สลับระหว่างรายชื่อที่จัดเก็บใน รายชื่อในชิม |
| สมุดที่อยู่ | หรือ สมุดโทรศัพท์                           |

| เรียงชื่อ           | เรียงรายชื่อสมุดโทรศัพท์ตาม ชื่อ หรือ นามสกุล |
|---------------------|-----------------------------------------------|
| ภาพในรายชื่อ        | เลือกเพื่อเปิด/ปิดการแสดงภาพของผู้โทร         |
| ส่งไปซิม            | คัดลอกรายการทั้งหมดไปยังชิม                   |
| ไปเครื่อง           | คัดลอกรายการทั้งหมดไปยังโทรศัพท์              |
| ย้ายไปซิม           | ย้ายรายการทั้งหมดไปยังชิม                     |
| ย้ายไป<br>โทรศัพท์  | ย้ายรายการทั้งหมดไปยังโทรศัพท์                |
| ลบรายการ<br>ทั้งหมด | ลบรายการทั้งหมด                               |

## สถานะความจำ

เมนูนี้อนุญาตให้คุณดูว่า มีพื้นที่หน่วยความจำยังคงเหลืออยู่อีกเท่า ใด สำหรับเก็บรายชื่อในโทรศัพท์และชิมการ์ดของคุณ

| กด      | เพื่อ                                                   |
|---------|---------------------------------------------------------|
| 🗖 เลือก | จากเมนูหลัก เลือก รายชื่อ > สถานะ<br>หน่วยความจำ        |
| 🗖 เลือก | แสดงจำนวนของรายชื่อที่เก็บอยู่ และความจุ<br>หน่วยความจำ |

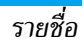

## 12. โปรไฟล์

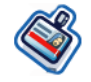

คุณสามารถตั้งค่าโทรศัพท์ให้ทำงานกับโปรไฟล์เสียงต่อไปนี้:

- ปกติ
- หูฟัง
- สายเคเบิล USB

- นอกอาคาร
- ประชุม

## การเลือกโปรไฟล์

ในการเลือกโปรไฟล์แบบต่าง ๆ:

| กด         | เพื่อ                                                                                      |
|------------|--------------------------------------------------------------------------------------------|
| - เลือก    | จากเมนูหลัก เลือก โปรไฟล์                                                                  |
| ุ▲ หรือ ▼  | เลื่อนไปยังโปรไฟล์ที่ต้องการ                                                               |
| 🗖 ตัวเลือก | แสดงเมนู ตัวเลือก และคุณสามารถ:<br>• เปิด: เปิดทำงานโปรไฟล์<br>• ปวับแต่ง: ปวับแต่งโปรไฟล์ |

## การปรับแต่งการตั้งค่า

การปรับแต่งการตั้งค่าประกอบด้วยสิ่งต่อไปนี้:

| ตัวเลือก            | คำอธิบาย                                                                                                    |
|---------------------|----------------------------------------------------------------------------------------------------|
| เตือนนัด            | เลือกประเภทการเตือนจาก เสียงอย่างเดียว, สั่น<br>อย่างเดียว, เสียง & สั่น, สั่นแล้วเสียง และ ไม่มี                  |
| เสียงปุ่ม           | สลับระหว่างการเปิด/ปิดเสียงปุ่ม                                                                                    |
| แบบ<br>เสียงเรียก   | เลือกแบบเสียงเรียกสำหรับ ทุกสาย, ทุกสายผู้<br>ดิดต่อ, ปลุก, การนัดหมาย, ข้อความ, ข้อมูล<br>ออกอากาศ และ กลุ่ม 1–10 |
| ระดับ<br>เสียงกริ่ง | นี่คือตัวควบคุมระดับเสียงซึ่งปรับได้ 10 ระดับ<br>ใช้ ▲ เพื่อเพิ่มระดับเสียง และ ▼ เพื่อลด<br>ระดับเสียง            |
| เสียงชัตเตอร์       | เลือกเสียงชัดเตอร์จากเสียงที่กำหนดให้ล่วงหน้า<br>                                                                  |

*ตัวเลือกนี้ใช้ได้เฉพาะใน* การตั้งค่า > เสียง

# 13. การเชื่อมต่อ

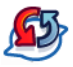

โทรศัพท์ของคุณสามารถเชื่อมต่อไปยังอุปกรณ์ภายนอกได้หลายอย่าง โดยผ่านทางอินฟาเรด, บลูทูธ, USB, CSD หรือ GPRS เมนูนี้ให้ คุณสมบัติเพิ่มเติมกับคุณเพื่อตั้งค่าการเชื่อมต่อกับอุปกรณ์ภายนอก เหล่านี้

## อินฟาเรด

คุณสามารถตั้งค่าโทรศัพท์ให้รับข้อมูลผ่านทางการสื่อสารไร้สายอิน– ฟาเรด และถ่ายโอนไฟล์ได้ถึง 350KB ในการใช้การเชื่อมต่อ IR อุปกรณ์ซึ่งคุณต้องการสร้างการเชื่อมต่อด้วยต้องสอดคล้องกับมาตร ฐาน IrDA ชนิดต่าง ๆ ของข้อมูลที่คุณสามารถส่งหรือรับระหว่าง โทรศัพท์หรืออุปกรณ์ข้อมูลที่ใช้ร่วมกันได้ (เช่น คอมพิวเตอร์) ผ่าน ทางพอร์ต IR ของโทรศัพท์ของคุณ ประกอบด้วยนามบัตร, กราฟ– ฟิก, ภาพ, คลิปเสียง, วิดีโอ และบันทึกปฏิทิน โปรดทราบว่าอย่าให้ดวงตาของคุณถูกลำแสง IR (อินฟาเรด) โดย ตรง หรือปล่อยให้อุปกรณ์รบกวนกับอุปกรณ์ IR ชนิดอื่น อุปกรณ์นี้ เป็นผลิตภัณฑ์เลเชอร์คลาส 1

## การส่งและการรับข้อมูลผ่าน IR

ก่อนการรับส่งอินฟาเรด ตรวจดูให้แน่ใจว่าคุณส่องพอร์ต IR ของ อุปกรณ์การส่งและการรับเข้าหากัน อย่าให้มีอะไรขวางระหว่าง อุปกรณ์ทั้งสอง แนะนำให้วางอุปกรณ์ทั้งสองไว้ที่ระยะห่างหนึ่งเมตร เพื่อการเชื่อมต่อมีประสิทธิภาพ

ในการเปิดทำงานการรับส่งอินฟาเรด ให้กด เมบู > การเชื่อมต่อ > อินฟาเรด ผู้ใช้โทรศัพท์ที่ส่งข้อมูลเลือกฟังก์ชั่น IR ที่ต้องการเพื่อ เริ่มการถ่ายโอนข้อมูล

โปรดทราบว่าถ้าการถ่ายโอนข้อมูลไม่เริ่มภายในสองนาทีหลังจาก การเปิดทำงานพอร์ต IR การเชื่อมต่อจะถูกยกเลิก และต้องเริ่มไหม่ อีกครั้ง

### ບລູກູຮ

โทรศัพท์ของคุณสนับสนุนเทคโนโลยีไร้สายบลูทูธ ซึ่งใช้ในการเชื่อม ต่อไปยังอุปกรณ์บลูทูธที่ใช้ร่วมกันได้ภายในระยะ 10 เมตร และถ่าย โอนไฟล์ได้สูงถึง 350KB การเชื่อมต่อบลูทูธสามารถแก้ไขการรบ กวนจากสิ่งที่ขวางกั้น เช่น กำแพง หรืออุปกรณ์อิเล็กทรอนิกส์อื่นได้ ก่อนที่คุณจะใช้บลูทูธ ให้แน่ใจว่าอุปกรณ์อื่นสนับสนุนการทำงาน บลูทูธ โดยการติดต่อผู้ผลิตอุปกรณ์ หรือศึกษาจากเอกสารที่มา พร้อมกับอุปกรณ์

## การสร้างการเชื่อมต่อบูทูธ

ในการสร้างการเชื่อมต่อบลูทู้ธ ให้เข้าสู่เมนูหลัก เลือก การเชื่อมต่อ จากนั้นเลือก บลูทูธ บนหน้าจอบลูทูธ เลือก เปิด ถัดไป ให้เลือก ค้น ทาอุปกรณ์ เมื่อรายการของอุปกรณ์ปรากฏขึ้น ให้เลือกอุปกรณ์ที่คุณ ต้องการสร้างการเชื่อมต่อด้วย ถ้าคุณตั้งใจจะไม่ใช้คุณสมบัติบลูทูธในบางเวลา คุณควรปิดการทำ งานบลูทูธ เพื่อประหยัดพลังงานแบตเตอรี่

#### เมนูบลูทูธ

| ตัวเลือก          | คำอธิบาย                                                                                 |
|-------------------|------------------------------------------------------------------------------------------|
| เปิดทำงาน         | เพื่อเปิด/ปิดคุณสมบัติบลูทูธ                                                             |
| ค้นหา<br>อุปกรณ์  | เลือกเพื่อค้นหาอุปกรณ์ภายนอกที่คุณจะเชื่อม<br>ต่อไปยังโทรศัพท์ของคุณ                     |
| อุปกรณ์ของ<br>ฉัน | เลือกเพื่อเชื่อมต่อไปยังอุปกรณ์ที่คุณกำหนดไว้<br>ล่วงหน้า                                |
| ตัวเลือก          | เลือกเพื่อแสดงคุณสมบัติเพิ่มเติม:<br>• ชื่อโทรศัพท์<br>• การมองเห็น<br>• บริกรร์สมับสนุน |

ในขณะที่กำลังค้นหาอุปกรณ์ โทรศัพท์จะเสนอรายการของอุปกรณ์ ต่าง ๆ ที่ค้นพบภายในระยะการทำงานของโทรศัพท์ที่เปิดการทำงาน บลูทูธของคุณ ทันทีที่คุณเลือกอุปกรณ์และการเชื่อมต่อแล้ว คุณจะ ถูกขอไฟป้อนรทัสผ่าน เพื่อที่จะรับคู่กับอุปกรณ์ รหัสผ่านนี้ไห้มา โดยผู้ผลิตอุปกรณ์บลูทูธอื่น สำหรับข้อมูลเพิ่มเติม ให้อ่านเอกสาร ของอุปกรณ์ คุณสมบัติรหัสผ่านช่วยให้มันใจว่าเฉพาะการเชื่อมต่อ ที่คุณต้องการจะได้รับอนุญาตให้เชื่อมต่อไปยังอุปกรณ์ของคุณ หรือ อุปกรณ์ที่เลือก

#### USB

| คุณสมบัตินี้อนุญาตให้คุณเชื่อมต่อโทรศัพท์ของคุณไปยังพีซี หรือ<br>เว็บแคม ผ่านทาง USB ในการใช้คุณสมบัตินี้: |                                                                                                    |
|----------------------------------------------------------------------------------------------------|----------------------------------------------------------------------------------------------------|
| กด                                                                                                    | เพื่อ                                                                                                    |
| - เลือก                                                                                                    | จากเมนูหลัก เลือก การเชื่อมต่อ > USB                                                                                                    |
| <ul> <li>หรือ ▼</li> </ul>                                                                                 | เลื่อนระหว่าง ไดรฟ์ USB, เว็บแคม และ ซอฟต์<br>แวร์พีซี จากนั้นโทรศัพท์มือถือของคุณจะทำหน้า<br>ที่เหมือนไดรฟ์ USB, เว็บแคม หรือจะทำการ<br>เชื่อมต่อกับพีซีด้วยโทรศัพท์มือถือ ถ้าคุณเชื่อม<br>ต่อโทรศัพท์ก็บชัดร้วยซอฟต์แวร์พีซี คุณสามารถ<br>ถ่ายโอนไฟล์ได้ถึง 350KB ถ้าคุณเชื่อมต่อโทร-<br>ศัพท์โปยังพีซีฝ่านทางไดรฟ์ USB คุณสามารถ<br>เข้าถึงมินิ SD การ์ดของคุณ และถ่ายโอนไฟล์<br>โดยไม่มีข้อจำกัดเรื่องขนาดของไฟล์ จนกว่า<br>หน่วยความจำจะเต็ม |
| - เลือก                                                                                                    | เลือกเพื่อเชื่อมต่อไปยังอปกรณ์ที่ต้องการ                                                                                                    |

### เครือข่าย

คุณสมบัตินี้อนุญาตให้คุณเปลี่ยนแปลงการตั้งค่าเครือข่ายของคุณ:

| ตัวเลือก       | คำอธิบาย                |
|----------------|-------------------------|
| เลือกเครือข่าย | ค้นหาเครือข่ายที่ใช้ได้ |

#### โหมดค้นหา เลือกระหว่าง อัตโนมัติ และ แมนนวล

เครือข่ายที่ เลือกใช้ เลือกเครือข่ายที่คุณต้องการใช้ หรือกด 📃 รายการ เพื่อเปลี่ยนเครือข่าย

เลือกความถี่ มีแถบความถี่ 5 แถบที่ใช้ได้: 900MHz, 1800 MHz, 1900MHz, 900/1800MHz และ 900 /1900MHz

## การ์ดหน่วยความจำ

โทรศัพท์มีช่องใส่การ์ด SD/MMC เพื่อเพิ่มหน่วยความจำให้กับ โทรศัพท์ โทรศัพท์สนับสนุนการ์ด SD/MMC FAT16 ขนาดสูง ถึง 512MB โดยรับประกันถึงสมรรถนะและคุณภาพ

## การเชื่อมต่อ

### โปรไฟล์ CSD

เมนูนี้อนุญาตให้คุณตั้งค่าการเชื่อมต่อ CSD (Circuit Switched Data) ไปยังเครือข่าย การตั้งค่า CSD ที่ใช้ได้คือ:

| ตัวเลือก          | คำอธิบาย                                      |
|-------------------|-----------------------------------------------|
| ชื่อ              | เพื่อตั้งชื่อโปรไฟล์ปัจจุบัน                  |
| ชนิดการโทร        | เพื่อสลับระหว่าง อนาล็อก หรือ ISDN            |
| หมายเลขการ<br>โทร | เพื่อป้อนหมายเลขการโทรของบริการ WAP<br>ของคุณ |
| ล็อคอิน           | เพื่อป้อนชื่อล็อคอิน                          |

#### รหัส

## โปรไฟล์ GPRS

เมนูนี้อนุญาตให้คุณตั้งค่าการเชื่อมต่อ GPRS ไปยังเครือข่าย การ ตั้งค่า GPRS ที่ใช้ได้คือ:

เพื่อป้อบรหัสผ่าน

| ตัวเลือก          | คำอธิบาย                     |
|-------------------|------------------------------|
| ชื่อ              | เพื่อตั้งชื่อโปรไฟล์ปัจจุบัน |
| APN               | เพื่อป้อน GPRS APN           |
| ล็อคอิน           | เพื่อป้อนชื่อล็อคอิน         |
| รหัส              | เพื่อป้อนรหัสผ่าน            |
| การรับรองตัวบุคคล | เพื่อเปิด/ปิดคุณสมบัตินี้    |

#### ข้อมูล GPRS

คุณสมบัตินี้อนุญาตให้คุณตรวจสอบปริมาณข้อมูลที่ถ่ายโอนระหว่าง การเชื่อมต่อ GPRS ข้อมูลต่าง ๆ ประกอบด้วย:

| ตัวเลือก    | คำอธิบาย                                             |
|-------------|------------------------------------------------------|
| สะสม        | ความจุและเวลารวมของข้อมูลที่ได้รับ                   |
| เวลาทั้งหมด | ความจุและเวลารวมของข้อมูลที่ได้รับทั้งหมด            |
| ลิงค์ล่าสุด | ความจุและเวลารวมของข้อมูลที่ได้รับของลิงค์<br>ล่าสุด |

## 14. สายต่าง ๆ

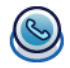

ตัวเลือกส่วนมากที่อธิบายในบทนี้ เป็นฟังก์ชั่นที่ขึ้นกับผู้ไห้บริการ และ/หรือการสมัครรับบริการ และจำเป็นต้องใช้รหัส PIN2 หรือ โฟนโค้ด สำหรับข้อมูลเพิ่มเติมเกี่ยวกับรหัสพิน ดู "การป้องกัน" ในหน้า51

## ประวัติการโทร

เมนูนี้จะแสดงรายการของสายที่คุณพลาด รับสาย และที่โทรออกสาย ต่าง ๆ ประกอบด้วย ทุกสาย, สายที่พลาด, สายที่ได้รับ และ สายโทร ออก ซึ่งจะแสดงเรียงตามลำดับเวลา โดยสายที่ใหม่ที่สุดจะแสดงขึ้น มาก่อน เลือกสายที่ต้องการจากรายการ และกด – ตัวเลือก เพื่อ เข้าไปยังตัวเลือกต่อไปนี้:

| ตัวเลือก   | คำอธิบาย                                                            |
|------------|---------------------------------------------------------------------|
| แยกหมายเลข | แยกหมายเลขโทรศัพท์ของผู้ส่ง หรือหมายเลข<br>ที่รวมอยู่ในซ้อความออกมา |
| ลบ         | ลบหมายเลขจากรายการผู้โทร                                            |
| โทร        | โทรไปยังหมายเลขที่ระบายสีอยู่                                       |

| ลบทั้งหมด   |  |
|-------------|--|
| ข้อความ     |  |
| ตัวอักษร    |  |
| ข้อความ     |  |
| มัลติมีเดีย |  |

ลบหมายเลขทั้งหมดบนรายการ ส่ง SMS ไปยังผู้โทร ส่ง MMS ไปยังผู้โทร

### ลบประวัติ

เมนูนี้ ไช้สำหรับล้างประวัติการโทร: ลบ สายโทรออก/สายที่ได้รับ/ สายที่พลาด/ทั้งหมด กด ─ เลือก เพื่อยืนยันการลบ และ ─ กลับ เพื่อยกเลิกการลบ

## ตั้งค่าการโทร

เมนูนี้ใช้ในการตั้งค่าต่าง ๆ ของการโทร:

| ตัวเลือก        | คำอธิบาย                                    |
|-----------------|---------------------------------------------|
| การโทร IP       | เลือกเพื่อเปิด/ปิด การโทร IP                |
| รับสายอัตโนมัติ | เลือกเพื่อเปิด/ปิดคุณสมบัติ รับอัตโนมัติ    |
| รับสายทุกปุ่ม   | เลือกเพื่อเปิด/ปิดคุณสมบัติ รับสายทุกปุ่ม   |
| ตัวเตือนนาที    | เลือกเพื่อเปิดหรือปิดคุณสมบัติ ตัวเตือนนาที |
|                 | และตั้งค่า เวลาเริ่มต้น                     |

บริการโทร

คุณสมบัตินี้อนุญาตให้คุณตั้งค่า เวลา & ค่า โทร, สายเรียกซ้อน, ซ่อนเบอร์, เลขหมายผู้ โทรเข้า และ การตั้งค่าค่าโทร โปรดอ่านเมนู บริการการโทร ในส่วนต่อไป

บริการการโทร มีตัวเลือกต่อไปนี้:

เวลา & ค่าโทร: แสดงระยะเวลาของสายรวม ทั้งค่าโทรของสายเหล่านั้น: สายล่าสุด, สายเข้า รวม, สายออกรวม, ค่าโทรที่เหลือ และ ทุกสาย สนทนา

สายเรียกซ้อน: เลือกเพื่อตั้งค่าหรือยกเลิกสาย เรียกซ้อน หรือ ตรวจสอบสถานะ

ช่อนเบอร์: ไม่แสดงเบอร์สำหรับทุกสาย

เลขหมายผู้โทรเข้า: เลือกเพื่อแสดงหมายเลข ผู้โทรเข้าทั้งหมด

การตั้งค่าการโทร: คุณสมบัตินี้ (ขึ้นกับการ รับบริการ) อนุญาตให้คุณสามารถจัดการ กับค่าใช้จ่ายของสายต่าง ๆ ของคุณโดยการ ตั้งค่า สกุลเงิน และ อัตราส่วนตัว นอกจากนี้ คุณสามารถเลือก แสดงอัตโนมัติ หรือตั้งค่า ค่าโทรสูงสุด ก็ได้ การโอนสาย

จำกัดการโทร

ตั้งค่าเพื่อโอนสายชนิดต่าง ๆ ต่อไปนี้: ทุกสาย สนทนา, ถ้าไม่รับ, ถ้าติดต่อไม่ได้, เมื่อไม่รับ สาย, ถ้าไม่ว่าง, โอนทุกสายแฟกซ์, โอนทุกสาย ข้อมูล, ตรวจสอบสถานะ และ ยกเลิกทั้งหมด

เมนูนี้อนุญาตให้คุณจำกัดการใช้งานโทรศัพท์ ไปยังสายเฉพาะอย่าง โดยอนุญาตให้คุณป้อง กันไม่ให้รับหรือโทรไปยังชนิดของสายแบบ ต่าง ๆ ได้ ประเภทของสายที่คุณสามารถจำกัด ได้มีดังต่อไปนี้:

- ทุกสายออก
- ทุกสายต่างประเทศ
- เฉพาะที่นี่ & โฮม
- ทุกสายเข้า
- สายเข้าเมื่ออยู่ต่างประเทศ
- ตรวจสอบสถานะ
- ยกเลิกทั้งหมด
- รหัสล็อคโทรศัพท์

เลือกเพื่อเปิด/ปิด การโทรคงที่

กลุ่มผู้ใช้

การโทรดงที่

เลือกเพื่อเปิด/ปิด กลุ่มผู้ใช้, เลือกกลุ่ม, สายออก และ กลุ่มที่ชอบ

# 15. การตั้งค่า

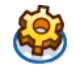

บทนี้อธิบายถึงเนื้อหาของเมนูการตั้งค่า ที่นี่ คุณสามารถเข้าถึงตัว เลือกต่าง ๆ (เสียง, เวลาและวันที่, การป้องกัน, ฯลฯ) เพื่อตั้งค่า คอนฟิก โทรศัพท์มือถือฟิลิปส์ 960 ของคุณเพื่อให้เหมาะกับการ ใช้งานของคุณมากที่สุด

#### วิธีการ...

| กด        | เพื่อ                                                                                     |
|-----------|-------------------------------------------------------------------------------------------|
| - เลือก   | จากเมนูหลัก เลือก การตั้งค่า                                                              |
| ุ หรือ ▶  | สลับระหว่างเมนูการตั้งค่าที่แตกต่างกัน 4 แบบ:<br>ทั่วไป, จอแสดงผล, เสียง และ การเชื่อมต่อ |
| ุ▲ หรือ ▼ | เลื่อนไปยังรายการที่ต้องการภายใต้เมนูทั้งสี่                                              |
| – เลือก   | เลือกเพื่อยืนยันรายการ                                                                    |

## ทั่วไป

เมนูนี้ใช้ในการตั้งค่าคอนฟิกทั่วไป:

| ตัวเลือก     | คำอธิบาย                                                                                                    |
|--------------|----------------------------------------------------------------------------------------------------|
| เปิดสไลเดอร์ | เลื่อนโทรศัพท์เพื่อรับสายเรียกเข้า                                                                                                    |
| ການາ         | เลือกภาษาในการป้อนข้อความและภาษาในการ<br>แสดงผล:<br>• ภาษา T9: เลือกเพื่อเปิด∕ปิด T9 ที่ใช้, ภาษา<br>T9 และ T9 จีน<br>• ภาษาในการใช้งานโทรศัพท์: เลือกระหว่าง<br>อัดโนมัติ, อังกฤษ, จีนได้หวัน และ จีน<br>แผ่นดินไหญ่ |
| วันและเวลา   | สำหรับการตั้งค่า วันและเวลา โปรดอ่านเมนู<br>วันและเวลา ที่จะกล่าวถึงต่อไป                                                                                                    |
| การป้องกัน   | เลือกจาก เปลี่ยนรหัสล็อค, ล็อคซิม, เปลี่ยนพิน,<br>เปลี่ยนพิน 2 และ ล็อคเครื่อง                                                                                                    |

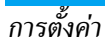

| ควบคุมเสียง                                                                  | คุณสามารถใช้เมนูควบคุมเสียงเพื่อเรียกคุณ–<br>สมบัติของโทรศัพท์ หรือการหมุนของโทรศัพท์<br>                                                                                        | ตั้งเวลาและ<br>วันที่                                                                                                    | แก้ไขเวลาแ                                                                                     |
|------------------------------------------------------------------------------|----------------------------------------------------------------------------------------------------|----------------------------------------------------------------------------------------------------|------------------------------------------------------------------------------------------------|
|                                                                              | ขินมา<br>• คำสั่งเสียง: คุณสมบัติการอัดเสียงสำหรับใช้<br>เป็นคำสั่งเสียง                                                                                                    | <u></u> ູຈູປແນນເວລາ                                                                                                    | ตั้งค่าเป็น 1                                                                                  |
|                                                                              | <ul> <li>โทรด้วยเสียง: อัดชื่อของผู้ติดต่อสำหรับการ<br/>โทรด้วยเสียง</li> </ul>                                                                                                  | รูปแบบวันที่                                                                                                    | เลือก <mark>รูปแา</mark>                                                                       |
|                                                                              | โปรดอ่านคำอธิบายในหัวข้อ "อัดคำสั่งเสียง" ที<br>จะกล่าวถึงต่อไป                                                                                                    | เวลาเปิด                                                                                                    | เลือกเพื่อเเ                                                                                   |
| ทางลัด                                                                       | แสดงรายการของคุณสมบัติที่เป็นทางลัด                                                                                                    | เครอง                                                                                                    |                                                                                                |
| ที่เก็บ                                                                      | กำหนดสถานที่เก็บข้อมล: โทรศัพท์ หรือ การ์ด                                                                                                    | เวลาปิดเครื่อง                                                                                                    | เลือกเพื่อเเ                                                                                   |
| มาตรฐาน                                                                      | หน่วยความจำ                                                                                                    | นับถอยหลัง                                                                                                    | ตั้งค่าและให                                                                                   |
| โหมด<br>เครื่องบิน                                                           | เลือกเพื่อ เปิด/ปิด โหมดเครื่องบิน                                                                                                    | อัดคำสั่งเสียง                                                                                                    |                                                                                                |
|                                                                              |                                                                                                    | กด                                                                                                    | เพื่อ                                                                                          |
| การตั้งค่า<br>เริ่มต้น                                                       | กู้คืนโทรศัพท์กลับเป็นการตั้งค่าเริ่มต้น                                                                                                    | - เลือก                                                                                                    | จากเมนูหล้                                                                                     |
| การตั้งค่า<br>เริ่มต้น<br>เมน วันและเวลา                                     | กู้คืนโทรศัพท์กลับเป็นการตั้งค่าเริ่มต้น<br>มีตัวเลือกต่อไปนี้:                                                                                                    | - เลือก                                                                                                    | จากเมนูหล้<br>เสียง > คำส่                                                                     |
| การตั้งค่า<br>เริ่มต้น<br>เมนู วันและเวลา                                    | กู้คืนโทรศัพท์กลับเป็นการตั้งค่าเริ่มต้น<br>มีตัวเลือกต่อไปนี้:                                                                                                    | <ul> <li>ี่เลือก</li> <li>▲ หรือ ▼</li> </ul>                                                                                   | จากเมนูหล้<br>เสียง > คำส์<br>สลับไปยังคู                                                      |
| การตั้งค่า<br>เริ่มต้น<br>เมนู วันและเวลา<br>ตัวเลือก                        | กู้คืนโทรศัพท์กลับเป็นการตั้งค่าเริ่มต้น<br>มีตัวเลือกต่อไปนี้:<br>คำอธิบาย                                                                                                    | <ul> <li>– เลือก</li> <li>^ หรือ ▼</li> <li>– อัด &gt; ใช่</li> </ul>                                                           | จากเมนูหล้<br>เสียง > คำส<br>สลับไปยังคุ<br>เริ่มการบัน                                        |
| การตั้งค่า<br>เริ่มต้น<br>เมนู วันและเวลา<br>ตัวเลือก<br>แสดงเวลา            | กู้คืนโทรศัพท์กลับเป็นการดั้งค่าเริ่มต้น<br>มีตัวเลือกต่อไปนี้:<br>คำอธิบาย<br>เลือกถ้าคุณต้องการแสดงนาฬิกา สลับระหว่าง                                                          | <ul> <li>ดีอก</li> <li>หรือ ▼</li> <li>อัด &gt; ใช่</li> <li>หรือ &gt; ไม่</li> </ul>                                           | จากเมนูหล้<br>เสียง > คำถ่<br>สลับไปยังคุ<br>เริ่มการบัน<br>ยกเลิกการ                          |
| การตั้งค่า<br>เริ่มต้น<br>เมนู วันและเวลา<br>ตัวเลือก<br>แสดงเวลา<br>โซนเวลา | กู้คืนโทรศัพท์กลับเป็นการตั้งค่าเริ่มต้น<br>มีตัวเลือกต่อไปนี้:<br>คำอธิบาย<br>เลือกถ้าคุณต้องการแสดงนาฬิกา สลับระหว่าง<br>เปิด หรือ ปิด<br>ใช้ ◀ หรือ ▶ เพื่อเลือกโซนเวลาของคุณ | <ul> <li>ี่เลือก</li> <li> หรือ ▼</li> <li>ี่อัด &gt; ใช่</li> <li>หรือ &gt; ไม่</li> <li>ี่ข้ำ หรือ</li> <li>ี่กลับ</li> </ul> | จากเมนูหล้<br>เสียง > คำเ<br>สลับไปยังง<br>เริ่มการบัน<br>ยกเลิกการ<br>บันทึกอีกค<br>ยกเลิกการ |

| ตั้งเวลาและ<br>วันที่ | แก้ไขเวลาและวันที่ปัจจุบันของคุณ         |
|-----------------------|------------------------------------------|
| ຽູປແບບເວລາ            | ตั้งค่าเป็น 12 ชั่วโมง หรือ 24 ชั่วโมง   |
| รูปแบบวันที่          | เลือก รูปแบบวันที่                       |
| เวลาเปิด<br>เครื่อง   | เลือกเพื่อเปิดหรือปิดคุณสมบัตินี้        |
| เวลาปิดเครื่อง        | เลือกเพื่อเปิดหรือปิดคุณสมบัตินี้        |
| นับถอยหลัง            | ตั้งค่าและใช้คุณสมบัตินับถอยหลัง         |
| วัดคำสั่งเสียง        |                                          |
| กด                    | เพื่อ                                    |
| - เลือก               | จากเมนหลัก เลือก การตั้งค่า > ทั่วไป > ค |

| 📕 เลือก                                    | จากเมนูหลัก เลือก การตั้งค่า > ทั่วไป > ควบคุม<br>เสียง > คำสั่งเสียง |
|--------------------------------------------|-----------------------------------------------------------------------|
| ุ▲ หรือ ▼                                  | สลับไปยังคุณสมบัติที่ต้องการ                                          |
| – อัด > ใช่<br>ารือ > ไม่                  | เริ่มการบันทึก (สามครั้ง)<br>ยกเลิกการบันทึก                          |
| <ul> <li>ซ้ำ หรือ</li> <li>กลับ</li> </ul> | บันทึกอีกครั้ง หรือ<br>ยกเลิกการบันทึก                                |

#### จอแสดงผล

คุณสามารถตั้งค่าโทรศัพท์ของคุณโดยใช้การตั้งค่าจอแสดงผลแบบ ต่าง ๆ:

| ตัวเลือก           | คำอธิบาย                                                            |
|--------------------|---------------------------------------------------------------------|
| วอลเปเปอร์         | เลือกเพื่อเปิด/ปิดการแสดงวอลเปเปอร์                                 |
| สีจอ               | เลือกชนิด สีจอ แบบต่าง ๆ: ธรรมดา, ปานกลาง<br>และ สีเข้ม             |
| ระดับแสงไฟ         | เลือกระดับใดระดับหนึ่งจาก สว่างมาก, สว่าง,<br>ปานกลาง และ สว่างน้อย |
| ระยะเวลา<br>แสงไฟ  | เลือกระยะเวลาแสงไฟระหว่าง 1 นาที, 30 วินาที<br>และ 15 วินาที        |
| ไฟการทำงาน         | เลือกเพื่อเปิด/ปิดแสงการทำงาน                                       |
| ข้อความ<br>ต้อนรับ | เลือกเพื่อเปิด/ปิดข้อความต้อนรับ หรือทำการ<br>แก้ไขข้อความ          |

### เสียง

คุณสามารถตั้งค่าโทรศัพท์ให้ทำงานกับโปรไฟล์เสียง 5 แบบ สำหรับ รายละเอียด ให้ดูหัวข้อ "โปรไฟล์"

## การเชื่อมต่อ

การตั้งคำบางอย่างสำหรับการเชื่อมต่อถูกรวบรวมไว้ภายใต้เมนูนี้ สำหรับคำอธิบายอย่างละเอียด ให้อ่านบทที่สัมพันธ์กับหัวข้อที่ เกี่ยวข้อง

# ไอคอน & สัญลักษณ์

ในหน้าจอหลัก จะมีสัญลักษณ์แสดงขึ้นมาพร้อมกันหลายตัว

| ปิดเสียง - | โทรศัพท์จะไม่ส่งเสียง | เมื่อได้รับสาย |
|------------|-----------------------|----------------|
| เรียกเข้า  |                       |                |

- []] สั่นเตือน- โทรศัพท์ของคุณจะสั่นเมื่อได้รับสายเข้า
- GPRS แนบ GPRS โทรศัพท์มือถือของคุณเชื่อมต่ออยู่กับ เครือข่าย GPRS
  - ข้อความ SMS / ข้อความ MMS / วอยช์เมล์ -คุณได้รับข้อความตัวอักษร / ข้อความมัลติมีเดีย / วอยช์เมล์ไหม่
- แบตเตอรี่ แท่งแสดงถึงระดับพลังงานของ แบตเตอรี่ (3 แท่ง = เต็ม, 1 แท่ง = น้อย)
- 😭 นาฬิกาปลุก เปิดทำงานอยู่

ข้ามเครือข่าย – แสดงเมื่อโทรศัพท์ของคุณกำลังลง ทะเบียนกับเครือข่ายอื่นที่ไม่ใช่เครือข่ายที่คุณจด ทะเบียน (โดยเฉพาะเมื่อคุณอยู่ในต่างประเทศ)

SMS เต็ม - หน่วยความจำสำหรับข้อความเต็ม ลบ ข้อความเดิมออกเพื่อรับข้อความใหม่เข้ามาได้ ≙

หน่วยความจำโทรศัพท์เต็ม - หน่วยความจำของ โทรศัพท์เต็ม ลบรายการเพื่อเก็บรายการใหม่

หน่วยความจำซิมเต็ม – หน่วยความจำของซิมเต็ม ลบรายการบางอย่างออกไป เพื่อที่จะเก็บรายการใหม่

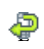

- โอนสายโดยไม่มีเงื่อนไขไปยังหมายเลข / โอนสายไป ยังกล่องวอยซ์เมล์ - ทุกสายสนทนาของคุณจะถูกโอน ไปยังหมายเลข / วอยซ์เมล์

ถ้าสัญลักษณ์เครือข่ายไม่แสดงขึ้นมา หมายความ ว่าเครือข่ายนั้นใช้ไม่ได้ คุณอาจอยู่ในพื้นที่รับสัญ-ญาณที่ไม่ดี การย้ายไปยังตำแหน่งอื่นอาจช่วยให้มี สัญญาณดีขึ้นได้

 $\sim$ 

# ข้อควรระวัง

## คลื่นวิทยุ

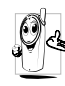

โทรศัพท์มือถือเซลลูล่าร์ของคุณก็คือ ตัวส่งและรับ สัญญาณวิทยุกำลังต่ำนั่นเอง ในขณะที่ทำงาน โทร-ศัพท์จะรับและส่งคลื่นวิทยุ คลื่นวิทยุจะนำพาสัญญาณ เสียง หรือข้อมลไปยังสถานีฐานที่เชื่อมต่อกับเครือข่าย

โทรศัพท์ จากนั้นเครือข่าย<sup>จ</sup>ะทำหน้าที่คว<sup>ิ</sup>บคุมกำลังส่งของโทรศัพท์

- โทรศัพท์ของคุณส่ง/รับสัญญาญวิทยุ ในความถี่ GSM (900/ 1800/1900 MHz)
- เครือข่าย GSM จะควบคุมกำลังการส่ง (0.01 ถึง 2 วัตต์)
- โทรศัพท์ของคุณมีความสอดคล้องกับมาตรฐานด้านความปลอดภัย ที่เกี่ยวข้องทั้งหมด
- เครื่องหมาย CE บนโทรศัพท์ แสดงถึงความสอดคล้องกับความ เข้ากันได้ทางแม่เหล็กไฟฟ้าแห่งสหภาพยุโรป (Ref. 89/336/ EEC) และข้อกำหนดแรงดันไฟฟ้าต่ำ (Ref. 73/23/EEC) คุณมีหน้าที่รับผิดชอบโทรศัพท์มือถือเซลลูล่าร์ของคุณ เพื่อที่จะหลีก เลี่ยงความเสียหายต่อตัวเอง ผู้อื่น หรือต่อตัวโทรศัพท์เอง ให้อ่าน และทำตามคำแนะนำเกี่ยวกับความปลอดภัยทั้งหมด และบอกให้ผู้ อื่นที่ยืมโทรศัพท์ของคุณไปใช้ทราบด้วย ในการป้องกันโทรศัพท์จาก การใช้งานโดยไม่ได้รับอนุญาต:

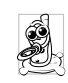

เก็บโทรศัพท์ไว้ไนที่ปลอดภัย และเก็บให้พ้นจาการเอื้อม ถึงของเด็กเล็ก

หลีกเลี่ยงการจดรหัส PIN ลงบนกระดาษ ให้ใช้วิธีจำ แทบ

ปิดโทรศัพท์และถอดแบตเตอรี่ออก ถ้าคุณจะไม่ใช้โทรศัพท์เป็น ระยะเวลานาน

เปลี่ยนรหัสพินของคุณหลังจากที่ซื้อโทรศัพท์มา และเพื่อเปิดการ ทำงานตัวเลือกการจำกัดการโทรแบบต่าง ๆ

การออกแบบโทรศัพท์ของคุณนั้น สอดคล้องกับกฎ-หมายและข้อบังคับต่าง ๆ ทั้งหมดที่มี อย่างไรก็ตาม โทรศัพท์ของคุณอาจเป็นสาเหตุให้เกิดการรบกวนกับ อุปกรณ์อิเล็กทรอนิกส์อื่น ดังนั้นคุณควรทำตามข้อแนะนำและ กฎข้อบังคับทั้งหมดในประเทศของคุณ เมื่อใช้โทรศัพท์เซลลูล่าร์ ทั้งที่บ้าน และเมื่อเดินทางไปยังสถานที่อื่น กฎข้อบังคับเกี่ยวกับ การใช้โทรศัพท์เซลลูล่าร์ในรถยนต์และเครื่องบินนั้นมีความเข้ม งวดมาก เป็นที่กล่าวกันว่าบางครั้งการใช้โทรศัพท์เซลลูล่าร์อาจมี ความเสี่ยงต่อสุขภาพของผู้ใช้ มีการนำผลการวิจัยในปัจจุบันเกี่ยว กับเทคโนโลยีทางด้านคลื่นวิทยุและ GSM มาทบทวนมาตรฐานด้าน ความปลอดภัยต่าง ๆได้รับการก่ำหนดขึ้นเพื่อป้องกันอันตรายจาก การสัมผัสถูกพลังงานคลื่นวิทยุ โทรศัพท์เซลลูล่าร์ของคุณมีความ สอดคล้องกับมาตรฐานด้านความปลอดภัยที่เกี่ยวข้องทั้งหมด รวมทั้งข้อกำหนดอุปกรณ์รับส่งคลื่นวิทยุและอุปกรณ์การสื่อสาร โทรคมบาคมที่ 1999/5/FC

## ปิดโทรศัพท์ของคุณเสมอ

การป้องกันที่ไม่เพียงพอทรืออุปกรณ์อิเล็กทรอนิกส์ที่มีความไวสูง อาจได้รับผลกระทบโดยพลังงานคลื่นวิทยุ ซึ่งการรบกวนกันอาจนำ ไปสู่อุบัติเหตุได้

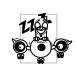

ก่อนที่จะขึ้นเครื่องบิน และ/หรือเมื่อเก็บโทรศัพท์ไว้ ภายในกระเป๋าสัมภาระของคุณ การใช้โทรศัพท์มือถือ ในเครื่องบิน อาจเป็นอันตรายต่อระบบการทำงานของ เครื่องบิน ทำลายเครือข่ายโทรศัพท์มือถือ และอาจผิด กฎหมายด้วย

| _  | 0   |
|----|-----|
|    | 63. |
| Ι. | KL/ |
| Ľ  | 2   |

ใน โรงพยาบาล, คลินิก, ศูนย์ดูแลรักษาสุขภาพ และ สถานที่ใดก็ตามซึ่งคุณอาจอยู่ใกล้กับสถานที่ ซึ่งมี อุปกรณ์ทางการแพทย์

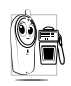

ในบริเวณที่ซึ่งมีอันตรายเนื่องจากอยู่ในบรรยากาศที่ อาจมีการระเบิด (เช่นสถานีน้ำมัน และพื้นที่ซึ่งใน อากาศเต็มไปด้วยละอองฝุ่น เช่นผงโลหะ)

ในพาหนะซึ่งขนส่งผลิตภัณฑ์ที่ไวไฟ (ถึงแม้ว่าพาหนะจอดอยู่) หรือ พาหนะที่ขับเคลื่อนด้วยแก๊สปิโตรเลียมเหลว (LPG) แรกสุดให้ ตรวจสอบว่าพาหนะนั้นสอดคล้องกับกฎเพื่อความปลอดภัยที่ใช้ได้ หรือไม่

ในพื้นที่ซึ่งมีการบอกให้ปัดอุปกรณ์รับส่งสัญญาณคลื่นวิทยุ เช่น เหมืองแร่ หรือพื้นที่อื่นซึ่งมีกระบวนการระเบิดอยู่ด้วย

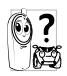

ตรวจสอบกับผู้ผลิตรถยนต์ของคุณว่าอุ**ปกรณ์อิเล็ก-**ทรอนิกส์ ที่ไช้ในยานพาหนะจะไม่ได้รับผลกระทบจาก พลังงานวิทยุ

## เครื่องช่วยการเต้นของหัวใจ

ถ้าคุณมีเครื่องช่วยการเต้นของหัวใจ:

- รักษาระยะห่างระหว่างเครื่องควบคุมการเต้นของหัวใจและโทร-ศัพท์ไว้ 15ซม. ตลอดเวลาที่เปิดโทรศัพท์อยู่ เพื่อหลีกเลี่ยงการ รบกวนที่อาจเกิดขึ้นได้
- อย่าใส่โทรศัพท์ไว้ในกระเป๋าเสื้อ
- ใช้หูด้านที่ตรงข้ามกับเครื่องควบคุมการเต้นของหัวใจเพื่อลดการ รบกวนที่อาจเกิดขึ้นให้เหลือน้อยที่สุด
- ปิดโทรศัพท์ ถ้าคุณสงสัยว่ามีการรบกวนกันเกิดขึ้น

## ผู้ที่ใช้เครื่องช่วยฟัง

ถ้าคุณเป็นผู้ใช้เครื่องช่วยฟัง ให้ปรึกษาแพทย์และผู้ผลิตอุปกรณ์ ช่วยฟังของคุณ เพื่อเรียนรู้ว่าอุปกรณ์ของคุณมีความไวต่อการรบกวน ของโทรศัพท์เซลลูล่าร์หรือไม่

## การปรับปรุงสมรรถนะการทำงาน

เพื่อที่จะปรับปรุงสมรรถนะของโทรศัพท์ของคุณ, ลดการปล่อย พลังงานคลื่นวิทยุ,ลดการใช้พลังงานแบตเตอรี่ และใช้งานโทร-ศัพท์อย่างปลอดภัย ให้ทำตามคำแนะนำต่อไปนี้:

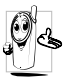

เพื่อให้โทรศัพท์ทำงานอย่างมีประสิทธิภาพสูงสุดและคุณ

- 🖒 ได้รับความพึงพอใจสูงสุด ควรใช้โทรศัพท์ในต่ำแหน่ง
  - การใช้งานปกติ (เมื่อไม่ได้ใช้ไนโหมดแฮนด์ฟรี หรือใช้ ร่วมกับอุปกรณ์เสริมแฮนด์ฟรี)
- อย่าให้โทรศัพท์สัมผัสกับอุณหภูมิร้อนหรือเย็นจัด
- ใช้โทรศัพท์โดยดูแลรักษาอย่างถูกต้อง การใช้อย่างไม่ถูกต้องจะ ทำให้การรับประกันระหว่างประเทศสิ้นสุด
- อย่าจุ่มโทรศัพท์ลงในของเหลวใด ๆ ถ้าโทรศัพท์ชิ้น ให้ปิดเครื่อง ถอดแบตเตอรี่ออกและปล่อยให้แห้งเป็นเวลา 24 ชั่วโมงก่อนที่จะ นำโทรศัพท์กลับมาใช้อีกครั้ง
- ในการทำความสะอาดโทรศัพท์ ให้เช็ดด้วยผ้าที่อ่อนนุ่ม
- การโทรออกและการรับสายเข้าจะใช้พลังงานแบตเตอรี่ปริมาณ เท่ากัน อย่างไรก็ตามโทรศัพท์จะใช้พลังงานน้อยกว่าเมื่ออยู่ใน หน้าจอหลักและคุณอยู่กับที่ เมื่อโทรศัพท์อยู่ในหน้าจอหลักและ คุณกำลังเคลื่อนที่ โทรศัพท์จะใช้พลังงานเพื่อรับส่งข้อมูลอัปเดด ดำแหน่งกับเครือข่ายอยู่ตลอดเวลา การตั้งค่าแสงไฟให้มีระยะ เวลาสั้นลง รวมทั้งหลีกเลี่ยงการเปลี่ยนเมนูโดยไม่จำเป็นก็จะช่วย ประหยัดพลังงานแบตเตอรี่เพื่อให้สามารถใช้งานโทรศัพท์ และ เปิดเครื่องรอรับสายได้นานขึ้น

## ข้อมูลเกี่ยวกับแบตเตอรี่

โทรศัพท์ของคุณได้รับพลังงานจากแบตเตอรี่ที่สามารถชาร์จใหม่ได้
ใช้เครื่องชาร์จที่ระบุเท่านั้น

- อย่าเผาแบตเตอรี่
- อย่าแปรรูปหรือเปิดแบตเตอรี่
- อย่าให้วัตถุที่เป็นโลหะ (เช่นกุญแจในกระเป๋า) ลัดวงจรหน้าสัมผัส แบตเตอรี่
- หลีกเลี่ยงการสัมผัสกับความร้อนที่มากเกินไป (>60° C หรือ 140° F) สัมผัสกับความชื้น หรือสภาพแวดล้อมที่สามารถกัด กร่อนโทรศัพท์ได้

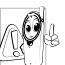

คุณควรใช้เฉพาะอุปกรณ์เสริมของแท้จากฟิลิปส์เท่านั้น เนื่องจากการใช้อุปกรณ์เสริมอื่นอาจทำให้โทรศัพท์เสีย หาย และทำให้การรับประกันทั้งหมดสำหรับโทรศัพท์ ฟิลิปส์ของคุณสิ้นสุดและใช้ไม่ได้

ให้แน่ใจว่าเสาอากาศที่ช่ารุดจะต้องได้รับการเปลี่ยนใหม่ทันที โดยผู้ เชี่ยวชาญที่ได้รับการรับรอง ขอให้แน่ใจว่าได้ใช้ชิ้นส่วนที่เป็นอะไหล่ แท้จากฟิลิปส์

## อย่าใช้โทรศัพท์มือถือในขณะขับรถ

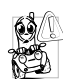

การพูดโทรศัพท์ในขณะที่กำลังขับรถนั้นทำให้สมาธิของ ' คุณลดลง ซึ่งสามารถทำให้เกิดอันตรายได้ โปรดปฏิบัติ ตามคำแนะนำต่อไปนี้:

- คุณควรมีสมาธิกับการขับรถอย่างเต็มที่ ให้ขับรถไปที่ข้างทางและ จอดรถก่อนที่จะใช้โทรศัพท์
- เคารพกฎในประเทศซึ่งคุณขับรถในขณะที่ใช้โทรศัพท์ GSM

- ถ้าคุณต้องการใช้โทรศัพท์ในขณะที่กำลังขับรถ ให้ติดตั้งชุด แฮนด์ฟรีในรถยนต์ ซึ่งได้รับการออกแบบมาสำหรับวัตถุประสงค์ นี้โดยเฉพาะ
- ตรวจดูให้แน่ใจว่าโทรศัพท์และชุดอุปกรณ์ในรถยนต์ไม่ได้ขวาง กั้นถุงลมนิรภัย และอุปกรณ์ป้องกันต่าง ๆ ที่ติดตั้งอยู่ในรถยนต์ ของคุณ

การใช้ระบบปลุกโดยการเปิดไฟหน้ารถหรือแตรรถในขณะที่มีสาย เข้านั้นเป็นข้อห้ามบนถนนสาธารณะในบางประเทศ ให้ตรวจสอบ กฎหมายในแต่ละประเทศ

## บรรทัดฐาน EN 60950

ในสภาพอากาศที่ร้อน หรือหลังจากที่โทรศัพท์ถูกทิ้งตากแดดไว้เป็น เวลานาน (เช่น ใกล้หน้าต่าง หรือหน้ารถ) อุณหภูมิของตัวโทรศัพท์ จะเพิ่มขึ้นอย่างมากโดยเฉพาะเมื่อคุณสวมหน้ากากที่เป็นโลหะ โปรด ระมัดระวังในขณะที่คุณจะหยิบจับโทรศัพท์ขึ้นมา และหลีกเลี่ยงการ ใช้โทรศัพท์เมื่ออุณหภูมิของสภาพแวดล้อมสูงเกิน 40℃

## การดูแลรักษาสภาพแวดล้อม

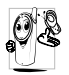

โปรดปฏิบัติตามกฎข้อบังคับในประเทศต่าง ๆ เกี่ยวกับ การทิ้งวัสดุบรรจุหีบห่อ แบตเตอรี่ที่หมดแล้ว หรือโทร ศัพท์เก่า และโปรดรณรงค์ด้านการนำวัสดุกลับมาใช้ไหม่ ฟิลิปส์ได้ทำเครื่องหมายสัญลักษณ์มาตรฐานแบบต่าง ๆ

ที่ได้รับการออกแบบเพื่อส่งเสริมการนำวัสดุกลับมาใช้ใหม่และการ

ทิ้งวัสดุของเสียที่ไม่ใช้แล้ว ไว้บนก้อนแบตเตอรี่และวัสดุบรรจุหีบห่อ ดังนี้

| X    | ไม่ควรทิ้งแบตเตอรี่ปะปนกับขยะทั่วไปในบ้าน                                                                                   |
|------|----------------------------------------------------------------------------------------------------|
| <br> | วัสดุที่ใช้ในบรรจุภัณฑ์สามารถรึไซเคิลได้                                                                                    |
| Ø    | เรามีการส่งเสริมด้านการเงินแก่ระบบการร์ไซเคิล<br>และการนำวัสดุหีบห่อกลับมาใช้ไหม่แห่งชาติ (เช่น<br>EcoEmballage ในฝรั่งเศส) |
| Δ    | วัสดุที่เป็นพลาสติกสามารถนำไปรีไซเคิลใหม่ได้<br>(มีการระบุชนิดของพลาสติกด้วย)                                               |

# การแก้ไขปัญหา

### โทรศัพท์ไม่สามารถเปิดได้

ถอดแบตเตอรึ่/ไส่แบตเตอรึ่กลับคืน จากนั้นชาร์จโทรศัพท์จนกระทั่ง สัญลักษณ์รูปแบตเตอรึ่หยุดเลื่อน ถอดปลั๊กเครื่องชาร์จ และลองเปิด โทรศัพท์มือถือไหม่อีกครั้ง

### จอแสดงผลแสดงคำว่า บล็อก เมื่อคุณเปิดเครื่อง

มีผู้พยายามใช้โทรศัพท์ของคุณ แต่ไม่ทราบรทั้ส PIN หรือรหัส สำหรับปลดบล็อก (PUK) ให้ติดต่อศูนย์บริการของคุณ

### โทรศัพท์แสดงคำว่า IMSI ขัดข้อง

ปัญหานี้เกี่ยวข้องกับการสมัครขอรับบริการของคุณ ติดต่อผู้ให้ บริการของคุณ

## โทรศัพท์ไม่ไปยังหน้าจอหลัก

กดปุ่มวางสายค้างไว้ หรือปิดเครื่องโทรศัพท์ ตรวจสอบว่าใส่ซิมการ์ด และแบตเตอรื่อย่างถูกต้อง และเปิดเครื่องอีกครั้ง

## สัญลักษณ์เครือข่ายไม่แสดงขึ้นมา

การเชื่อมต่อของเครือข่ายหายไป คุณอาจอยู่ในมุมอับ (ในอุโมงค์ หรือบริเวณระหว่างตึกสูง) หรือคุณอยู่นอกรัศมีทำการของเครือข่าย ลองจากสถานที่อื่น ลองพยายามเชื่อมต่อเครือข่ายไหม่ (โดยเฉพาะ อย่างยิ่งเมื่ออยู่ในต่างประเทศ) ตรวจสอบว่าเสาอากาศนั้นอยู่ในตำ-แหน่งที่ดีถ้าโทรศัพท์มือถือใช้เสาอากาศภายนอก หรือติดต่อผู้ให้ บริการเครือข่ายของคุณเพื่อขอความช่วยเหลือ/สอบถามข้อมูล

### จอแสดงผลไม่ตอบโต้ (หรือตอบโต้ช้า) เมื่อคุณ กดปุ่ม

จอแส<sup>้</sup>ดงผลจะตอบโต้ช้าลงเมื่อโทรศัพท์อยู่ในสภาพที่มีอุณหภูมิต่ำ มาก อาการนี้เป็นสิ่งปกติ และไม่มีผลกระทบกับการทำงานของโทร-ศัพท์ ไห้นำโทรศัพท์เข้าสู่ที่ซึ่งอุ่นขึ้น และลองไหม่อีกครั้ง ถ้าอาการ ยังคงมีอยู่ ไห้ติดต่อผู้จำหน่ายโทรศัพท์ของคุณ

### แบตเตอรี่ของคุณดูเหมือนว่าจะร้อนเกินไป

คุณอาจใช้เครื่องชาร<sup>ั</sup>จที่ไม่ได้ตั้งใจเพื่อให้ใช้กับโทรศัพท์ของคุณ ตรวจดูให้แน้ใจว่าคุณใช้อุปกรณ์เสริมของแท้ของฟิลิปส์ที่มาพร้อม กับโทรศัพท์ของคุณทุกครั้ง

## โทรศัพท์ไม่แสดงหมายเลขของสายเรียกเข้า

คุณสมบัตินี้ขึ้นอยู่กับเครือข่ายและลักษณะการขอรับบริการ ถ้า เครือข่ายไม่ส่งหมายเลขของผู้โทรเข้ามา โทรศัพท์ก็จะแสดงคำว่า สาย 1 หรือ โทรเข้า แทน ติดต่อผู้ให้บริการของคุณสำหรับข้อมูล ในรายละเอียดเกี่ยวกับเรื่องนี้

## คุณไม่สามารถส่งข้อความตัวอักษรได้

. เครือข่ายบางแห่งไม่อนุญาตให้แลกเปลี่ยนข้อความกับเครือข่ายอื่น แรกสุด ให้ตรวจสอบว่าคุณป้อนหมายของศูนย์ SMS ของคุณ หรือ ดิดต่อผู้ให้บริการของคุณ สำหรับข้อมูลอย่างละเอียดเกี่ยวกับเรื่องนี้

## คุณไม่สามารถรับและ/หรือเก็บภาพ JPEG ได้

ถ้ำรูปภาพมีขนาดใหญ่เกินไป, ถ้าชื่อไฟล์ยาวเกินไป หรือมีรูปแบบ ไฟล์ที่ไม่ถูกต้อง โทรศัพท์มือถือของคุณจะไม่สามารถรับภาพได้

#### **คุณรู้สึกว่าคุณพลาดสายบางสายไป** ตรวจสอบตัวเลือกการโอนสายของคุณ

### ในขณะที่กำลังชาร์จแบตเตอรี่ มีสัญลักษณ์รูปแบต-เตอรี่ว่างเปล่าและกำลังกะพริบ

ชาร์จแบตเตอรี่เฉพาะในสภาพแวดล้อมที่อุณหภูมิไม่ต่ำกว่า 0°C (32°F) หรือสูงกว่า 50°C (113°F) ถ้าอาการยังคงมีอยู่ ให้ติดต่อผู้จำหน่ายโทรศัพท์ของคุณ

### โทรศัพท์แสดงคำว่า SIM ขัดข้อง

ตรวจสอบว่าใส่ซิมการ์ดในตำแหน่งที่ถูกต้อง ถ้าปัญหายังคงมีอยู่ ชิมการ์ดอาจเกิดการเสียหาย ติดต่อผู้ให้บริการของคุณ

### ในขณะที่คุณพยายามใช้คุณสมบัติในเมนูโทรศัพท์ แสดงคำว่า ไม่อนุญาต

คุณสมบัติบางอย่างนั้นขึ้นอยู่กับเครือข่าย คุณสมบัติเหล่านี้จะใช้ได้ ต่อเมื่อเครือข่ายหรือประเภทของการขอรับบริการของคุณสนับสนุน เท่านั้น ติดต่อผู้ให้บริการของคุณสำหรับข้อมูลในรายละเอียดเกี่ยว กับเรื่องนี้

### โทรศัพท์แสดงคำว่า ใส่แผ่น SIM ของคุณ

ตรวจสอบว่าใส่ซิมการ์ดในตำแหน่งที่ถูกต้อง ถ้าปัญหายังคงมีอยู่ ซิม การ์ดอาจเกิดการเสียหาย ติดต่อผู้ให้บริการของคุณ

### ความสามารถในการประหยัดพลังงานของโทรศัพท์ ของคุณดูเหมือนว่าจะต่ำกว่าที่ระบุในคู่มือผู้ใช้

การประหยัดพลังงานนั้นเกี่ยวข้องกับการตั้งค่าต่าง ๆ ของคุณ (เช่น ระดับเสียงกริ่ง ระยะเวลาการเปิดแสงไฟ) และคุณสมบัติต่าง ๆ ที่ คุณใช้ เพื่อที่จะไห้โทรศัพท์ประหยัดพลังงานมากขึ้น คุณต้องปิดการ ทำงานคุณสมบัติที่คุณไม่ใช้ไห้มากที่สุดเท่าที่จะทำได้

## โทรศัพท์ทำงานในรูถได้ไม่ดี

ในรถยนต์ประกอบด้วยอิ้นส่วนโลหะจำนวนมากซึ่งดูดชับคลื่นแม่– เหล็กไฟฟ้าที่อาจมีผลกระทบกับสมวรถนะของโทรศัพท์ได้ เรามี ชุดอุปกรณ์ติดรถยนต์จำหน่ายเพื่อให้คุณสามารถใช้เสาอากาศภาย นอกและช่วยให้คุณสามารถใช้โทรศัพท์ได้โดยไม่ต้องใช้มือถือเครื่อง โทรศัพท์

้ตรวจสอบกฎหมายในประเทศของคุณ ว่าคุณสามารถใช้โทรศัพท์ ในขณะที่กำลังขับรถได้หรือไม่

### โทรศัพท์ไม่ชาร์จ

ถ้าแบตเตอรี่หมดโดยสิ้นเชิง อาจต้องใช้เวลาหลายนาทีสำหรับ กระบวนการก่อนการชาร์จ (ในบางกรณีอาจนานถึง 5 นาที) ก่อน ที่สัญลักษณ์การชาร์จจะปรากฏขึ้นบนหน้าจอ

# อุปกรณ์เสริมของแท้จากฟิลิปส์

อุปกรณ์เสริมบางอย่าง เช่นแบตเตอรี่มาตรฐาน และเครื่องชาร์จรวม อยู่เป็นอุปกรณ์มาตรฐานในกล่องโทรศัพท์มือถือของคุณ อุปกรณ์ เสริมอย่างอื่นอาจให้มาพร้อมกันในชุด หรือจำหน่ายแยกต่างหาก รายการของสิ่งที่รวมอยู่ในชุดอาจแตกต่างกัน

เพื่อเพิ่มสมรรถนะของโทรศัพท์ให้สูงที่สุดและไม่ทำให้การรับ ประกันสิ้นสุด ให้เลือกชื่อเฉพาะอุปกรณ์เสริมของแห้จากฟิลิปส์ ซึ่งได้รับการออกแบบมาเพื่อใช้กับโทรศัพท์ของคุณทุกครั้ง บริษัท Philips Consumer Electronics จะไม่รับผิดชอบต่อความ เสียหายที่เกิดจากการใช้งานกับอุปกรณ์เสริมที่ไม่ได้รับการรับรอง

# เครื่องชาร์จ

ชาร์จแบตเตอรี่ของคุณในเต้าเสียบ AC ทุกแห่ง ขนาดเล็ก เหมาะ สำหรับใส่ในกระเป๋าเอกสาร หรือใส่ในกระเป๋าถือ

## ชุดเชื่อมต่อข้อมูล

ให้การเชื่อมต่อข้อมูลแบบง่าย ๆ กับโทรศัพท์มือถือฟิลิปส์ของคุณ: สายเคเบิล USB ที่ไห้มา ช่วยให้สามารถสื่อสารข้อมูลความเร็วสูง ระหว่างโทรศัพท์และคอมพิวเตอร์ของคุณ ชอฟต์แวร์ที่ไห้มา ใช้ใน การดาวน์โหลดรูปภาพและเพลง รวมทั้งชิงโครไนซ์ผู้ติดต่อและ บันทึกนัดของคุณ

## การประกาศเกี่ยวกับเครื่องหมายการค้า

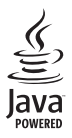

JAVA เป็นเครื่องหมายการค้าของ Sun Microsystems, Inc.

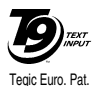

App. 0842463

T9® เป็นเครื่องหมายการค้าของ Tegic Communications Inc.

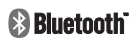

Bluetooth™ เป็นเครื่องหมายการค้าที่ telefonaktiebolaget L M Ericsson แห่ง ประเทศสวีเดนเป็นเจ้าของ และให้อนุญาต แก่ฟิลิปส์

62

ð

# การรับประกันแบบจำกัด

การรับประกันแบบจำกัดนี้คุ้มครองอะไรบ้าง?

ฟิลิปส์รับประกันต่อผู้ซื้อผลิตภัณฑ์รายแรก ("ผู้บริโภค" หรือ "คุณ") ว่า ผลิตภัณฑ์เซลลูลาร์และอุปกรณ์เสริมทั้งหมดของ ฟิลิปส์ที่ส่งมอบโดยฟิลิปส์ในกล่องบรรจุ ("ผลิตภัณฑ์") นั้น ปราศจากข้อบกพร่องทั้งในด้านวัสดุ การออกแบบ และการ ผลิต ภายใต้การใช้งานปกติตามคู่มือการใช้งาน และการ ปฏิบัติตามเงื่อนไขและข้อตกลงที่จะกล่าวถึงต่อไปนี้ การรับ ประกันแบบจำกัดนี้ใช้ได้เฉพาะกับผู้ไช้ผลิตภัณฑ์ในประเทศ ที่ชื้อผลิตภัณฑ์นี้ และใช้ประเทศที่ชื้อผลิตภัณฑ์ในประเทศ ที่ชื้อผลิตภัณฑ์นี้ และใช้ประเทศที่ชื้อผลิตภัณฑ์นี้เป็นครั้ง แรกเท่านั้น การรับประกันแบบจำกัดนี้ใช้ได้เฉพาะประเทศ ที่ฟิลิปส์ตั้งใจนำผลิตภัณฑ์ออกจำหน่ายเท่านั้น

- การรับประกันแบบจำกัดคุ้มครองเป็นเวลานานเท่าใด? การรับประกันแบบจำกัดนี้จะคุ้มครองผลิตภัณฑ์เป็นเวลา หนึ่ง (1) ปีนับจากวันที่ซื้อผลิตภัณฑ์นั้นตามหลักฐานการซื้อ การรับประกันสำหรับแบตเตอรี่ที่ชาร์จได้ของแท้จากฟิลิปส์ จะให้การคุ้มครองเป็นเวลาหก (6) เดือนนับจากวันที่ชื้อ
- ฟิลิปส์จะดำเนินการอย่างไรหากผลิตภัณฑ์มีข้อบกพร่อง เกี่ยวกับวัสดุและการผลิตในช่วงระยะการประกัน?

ในช่วงระยะรับประกัน ฟิลิปส์และตัวแทนที่ได้รับการแต่งตั้ง จะช่อมแซมหรือเปลี่ยนใหม่ให้โดยไม่คิดค่าอะไหล่หรือค่าแรง และจะส่งคืนผลิตภัณฑ์ที่ได้รับการช่อมแซมหรือเปลี่ยนใหม่ ให้กับผู้บริโภคในสภาพที่สามารถทำงานได้ และฟิลิปส์จะ เก็บชิ้นส่วน โมดูล หรืออุปกรณ์ที่บกพร่องนั้นไว้

ผลิตภัณฑ์ที่ได้รับการช่อมแชมหรือทดแทนจะได้รับความคุ้ม ครองโดยการรับประกันแบบจำกัดนี้เป็นระยะเวลาที่เหลือจาก ผลิตภัณฑ์เดิม หรือเก้าสิบ (90) วันนับจากวันที่ช่อมแชมหรือ ทดแทนให้ โดยพิจารณาจากระยะเวลาที่ยาวกว่า การช่อมแชม และการทดแทนผลิตภัณฑ์ ตามตัวเลือกของฟิลิปส์ เป็นการ แก้ไขปัญหาเฉพาะของคุณ

 สิ่งใดบ้างที่ไม่ได้รับความคุ้มครองโดยการรับประกันแบบ จำกัดนี้?

การรับประกันแบบจำกัดนี้ไม่รวมถึง:

ก) ผลิตภัณฑ์ที่มีการใช้งานอย่างไม่ถูกต้อง มีการเกิด อุบัติเหตุ หรือเสียหายทางกายภาพหรือจากการขนส่ง การติดตั้งที่ไม่เหมาะสม การจัดการที่ไม่ถูกต้อง การ ละเลย การเกิดไฟไหม้ น้ำท่วม หรือสัมผัสกับของเหลว อื่นๆ หรือ

- ข) ผลิตภัณฑ์ได้รับความเสียหายเนื่องจากการซ่อมแชม ปรับเปลี่ยน หรือแก้ไขโดยบุคคลที่ไม่ได้รับการแต่งตั้ง จากฟิลิปส์ หรือ
- ค) ผลิตภัณฑ์ที่มีปัญหาเกี่ยวกับการรับสัญญาณ หรือการ ทำงานที่มีสาเหตุจากความเชื่อถือได้ของสภาพสัญญาณ ของเครือข่ายหรือระบบเสาอากาศ หรือ
- ผลิตภัณฑ์ที่บกพร่องหรือมีปัญหาเนื่องจากการใช้ ผลิตภัณฑ์หรืออุปกรณ์เสริมที่ไม่ใช่ของฟิลิปส์ หรือ
- ผลิตภัณฑ์ที่มีการถอด หรือปรับเปลี่ยนสติกเกอร์ รับประกันคุณภาพ หมายเลขชีเรียลผลิตภัณฑ์ หรือ หมายเลขซีเรียลอิเล็กทรอนิกส์ หรือ
- ฉ) ผลิตภัณฑ์ที่ชื้อ ใช้ บริการ หรือส่งมอบเพื่อขอรับการ ช่อมแชมจากนอกประเทศดั้งเดิมที่ชื้อผลิตภัณฑ์ หรือ ใช้สำหรับวัตถุประสงค์เชิงการค้า (รวมถึง ผลิตภัณฑ์ที่ เปิดให้บริการเช่า) หรือ
- ช) ผลิตภัณฑ์ที่ส่งคืนโดยไม่มีหลักฐานการซื้อที่ถูกต้อง หรือมีการเปลี่ยนแปลงหลักฐานการซื้อ
- ช) การสึกหรอตามปกติ หรือ Force Majeure
- คุณจะได้รับบริการจากการรับประกันอย่างไร?
  - ก) ส่งคืนผลิตภัณฑ์ไปยังศูนย์บริการที่ได้รับการแต่งตั้ง จากฟิลิปส์ คุณสามารถติดต่อสอบถามรายชื่อศูนย์ บริการใกล้บ้านคุณได้จากสำนักงานในประเทศของคุณ

- ข) คุณจะต้องถอดชิมการ์ดจากผลิตภัณฑ์ก่อนส่งมอบ ผลิตภัณฑ์ให้ฟิลิปส์ หากไม่ปฏิบัติตามนี้ ฟิลิปส์จะไม่ รับผิดชอบต่อความเสียหายใด ๆ ของข้อมูลที่อยู่ใน ชิมการ์ด
- ค) ถ้าปัญหาของผลิตภัณฑ์ไม่สามารถแก้ไขได้โดยการ รับประกันแบบจำกัดนี้ หรือการรับประกันแบบจำกัด นี้ใช้ไม่ได้ เงื่อนไขและซ้อตกลงที่ระบุในที่นี้ถือเป็น โมฆะ ผู้บริโภคจะต้องเสียค่าใช้จ่ายในการซ่อมแชม หรือทดแทนผลิตภัณฑ์ และค่าใช้จ่ายที่เกี่ยวข้องกับ การซ่อมแชมหรือทดแทนผลิตภัณฑ์ดังกล่าว
- สำคัญ คุณจำเป็นต้องส่งคืนผลิตภัณฑ์พร้อมกับ หลักฐานการซื้อ ที่มีการระบุสถานที่ซื้อวันที่ซื้อรุ่น ของผลิตภัณฑ์ และหมายเลชซีเรียลของผลิตภัณฑ์ อย่างชัดเจน
- 6. ข้อจำกัดอื่น ๆ: การรับประกันนี้คือข้อตกลงทั้งหมด

ยกเว้นสำหรับการรับประกันแบบชัดแจ้งที่กำหนดที่ด้านบน หรือที่ระบุเป็นนัยโดยกฎหมายและที่ไม่สามารถยกเว้น หรือ แก้ไขโดยข้อตกลง ฟิลิปส์ไม่ได้ให้การรับประกันทั้งแบบ ชัดแจ้งและเป็นนัย (ไม่ว่าจะโดยพระราชบัญญัติ ภายใต้ กฎหมาย หรืออื่นๆ) และไม่รับประกันความพึงพอใจใน คุณภาพ ความสามารถเชิงพาณิชย์ หรือความเหมาะสมใน การใช้งานเฉพาะใดๆ การรับประกันที่ฟิลิปส์ให้ความคุ้มครองต่อความเสียหายที่ เกี่ยวข้องกับการซื้อหรือการใช้ผลิตภัณฑ์ ไม่ว่าจะเป็นประเภท ใด หรือด้วยสาเหตุใด ๆ หรือรูปแบบใด ๆ หรือด้วยการแสดง หลักฐานใด ๆ (เช่น สัญญา) จะจำกัดที่วงเงินไม่เกินราคาที่ คุณจ่ายไปในการซื้อผลิตภัณฑ์

นอกจากนั้น ฟิลิปส์ยังไม่รับผิดซอบต่อความเสียหายที่เกิด จากการใช้งานอย่างสมบุกสมบันการใช้งานพิเศษ อุบัติเหตุ หรือความเสียหายต่อเนื่องที่เกิดตามมา (รวมถึงความเสีย หายจากการใช้งาน การเสียเวลาความไม่สะดวกสบาย ความ เสียหายเชิงพาณิชย์ การสูญเสียผลกำไรการสูญเสียโอกาส ทางธุรกิจ ค่าใช้จ่ายจากการชดเชยสินค้าหรือบริการ การ ลงทุน การสูญเสียชื่อเสียง หรือการสูญเสียข้อมูล และที่อ้าง โดยบุคคลที่สาม) ซึ่งเป็นผลมาจากการชื้อหรือการใช้ผลิต ภัณฑ์ ถึงขอบเขตสูงสุดที่กฎหมายอนุญาต ไม่ว่าฟิลิปส์จะ แนะนำโอกาสเกิดความเสียหายดังกล่าวหรือไม่ ข้อจำกัด เหล่านี้จะถือปฏิบัติโดยไม่คำนึงถึงความล้มเหลวของวัดถุ ประสงค์ที่สำคัญของวิธีแก้ไขแบบจำกัดใด ๆ การรับประกันแบบจำกัดนี้แสดงถึงข้อตกลงเฉพาะแบบ สมบูรณ์ระหว่างผู้บริโภคและฟิลิปส์เกี่ยวกับผลิดภัณฑ์ เซลลูลาร์นี้ ซึ่งถือว่ามีความสำคัญเหนือกว่าข้อตกลงใด ๆ ระหว่างฝ่าย ทั้งแบบเป็นลายลักษณ์อักษรและไม่เป็นลาย ลักษณ์อักษร และสื่ออื่น ๆ ทั้งหมดระหว่างฝ่ายที่เกี่ยวข้อง กับข้อความในการรับประกันแบบจำกัดนี้ ฟิลิปส์ไม่อนุญาต ให้ผู้ส่งของ ผู้ค้าปลีก เอเย่นต์ตัวแทนจำหน่าย ลูกจ้าง หรือพนักงานของฟิลิปส์แก้ไขหรือเปลี่ยนแปลงการรับประกัน แบบจำกัดนี้ และคุณต้องไม่ยึดถือตามสิ่งที่ถูกแก้ไขดังกล่าว

การรับประกันแบบจำกัดนี้ไม่มีผลต่อสิทธิ์ตามพระราชบัญญัติ ของผู้บริโภคภายใต้กฎหมายในประเทศที่บังคับใช้